# 18

# Les outils d'Oracle 10g

#### Dans ce chapitre :

- présentation des outils d'Oracle 10g ;
- Oracle Migration Workbench, pour migrer des bases vers Oracle ;
- Oracle Export/Import ;
- Oracle Data Pump ;
- Oracle SQL\*Loader ;
- Oracle SQL\*Plus;
- utilitaires complémentaires aux outils Oracle.

Depuis des années, chaque version d'Oracle est livrée avec un ensemble d'outils standard. Ils sont puissants et performants et on les retrouve sur toutes les machines où Oracle 10g existe. Livrés gratuitement, ils rendent l'utilisation de produits complémentaires facultative. Avant de les étudier séparément, nous vous les présentons rapidement.

# Présentation des outils d'Oracle 10g

Oracle Migration Workbench n'est pas installé avec Oracle. C'est un « kit de migration » permettant de migrer toutes sortes de bases de données vers Oracle. Vous pouvez ainsi migrer des bases Access, Informix, DB2, Sybase, SQL Server, etc. vers Oracle. Vous pouvez télécharger gratuitement le kit concernant le fournisseur et la version exacte de la base à migrer vers Oracle à partir du site *http://technet.oracle.com*. Nous ne développerons pas plus cet utilitaire dans ce chapitre, mais il était important d'en mentionner l'existence.

Export/Import sont deux utilitaires qui fonctionnent l'un avec l'autre. Le premier permet d'exporter une partie ou la totalité du contenu d'une base Oracle 10g, le second importe la partie exportée dans une base de données Oracle 10g. Export/Import sont principalement utilisés lors de sauvegardes, de réorganisations et de déplacements du contenu d'une base Oracle 10g de machine à machine. La portabilité des fichiers exportés permet à un Export réalisé sur une base Oracle 10g fonctionnant sous Windows, d'être importé dans une base Oracle 10g sous Linux et inversement.

Un nouvel utilitaire d'Oracle 10g, Oracle Data Pump, reprend les mécanismes d'import/ export. Il offre de meilleures performances qu'import/export et procure plus de souplesse, notamment la possibilité d'interrompre et de reprendre un Data Pump Export ou un Data Pump Import. Oracle Data Pump ne permet des échanges qu'entre des bases 10g, alors que l'import/export « classique » permet aussi de transférer des données entre des versions différentes d'Oracle.

SQL\*Loader est un utilitaire très puissant de chargement des bases Oracle, à partir de fichiers contenant des données. Le format des données contenues dans les fichiers et leur destination dans la base cible sont très facilement paramétrables. SQL\*Loader est fréquemment utilisé lors de l'alimentation de bases d'infocentre pour charger, dans Oracle, des données extraites d'autres bases.

SQL\*Plus est l'interface mode caractère d'accès à Oracle 10g; certaines versions, comme iSQL\*Plus, peuvent se présenter sous forme semi-graphique via un accès Web. Cet outil est indispensable à tout développeur ou tout administrateur Oracle 10g, car c'est l'interface SQL privilégiée pour accéder aux bases Oracle 10g.

SQL\*Plus permet maintenant de créer, démarrer, arrêter, administrer et effectuer des opérations complexes de restauration sur les bases Oracle. Il remplace l'ancien Server Manager qui assurait ces fonctions. SQL\*Plus devient donc l'interface privilégiée d'Oracle par laquelle la totalité des ordres SQL concernant l'administration et l'utilisation d'Oracle peuvent être exécutés. Oracle Enterprise Manager est un outil graphique qui reprend une grande partie des possibilités d'administration offertes par SQL\*Plus. Pour plus de détails à son sujet, reportez-vous au chapitre 25, *Oracle Enterprise Manager*.

Outre les outils standard, d'autres sont dédiés au développement et à l'administration. Ils sont proposés par Oracle ou par d'autres sociétés. Nous vous en présentons quelques-uns en distinguant les principales familles.

# **Oracle Export / Oracle Import**

Ce paragraphe traite de l'utilisation pratique de l'utilitaire d'Export/Import. C'est un outil fort apprécié et pourtant négligé lors des formations Oracle. Ses principales utilisations sont les suivantes :

- le déplacement du contenu d'une base vers une autre (regroupement, migrations...) ;
- des sauvegardes partielles.

# Principes de l'Export/Import

Le principe de l'Export/Import est d'extraire des données d'une base Oracle dans un format indépendant de tout système d'exploitation et de les réintégrer ailleurs, pour ce qui concerne l'Import. Cet objectif se réalise en deux étapes :

- Extrayez tous les objets (tablespaces, tables, index, procédures...) de la base de données. Ce sont les vues interrogeant le dictionnaire de la base Oracle qui réalisent cette fonction. Les objets sont extraits dans un ordre particulier.
- Extrayez les données contenues dans les tables. Ce sont des ordres SELECT qui interrogent les tables et enregistrent les données dans un format d'Export particulier.

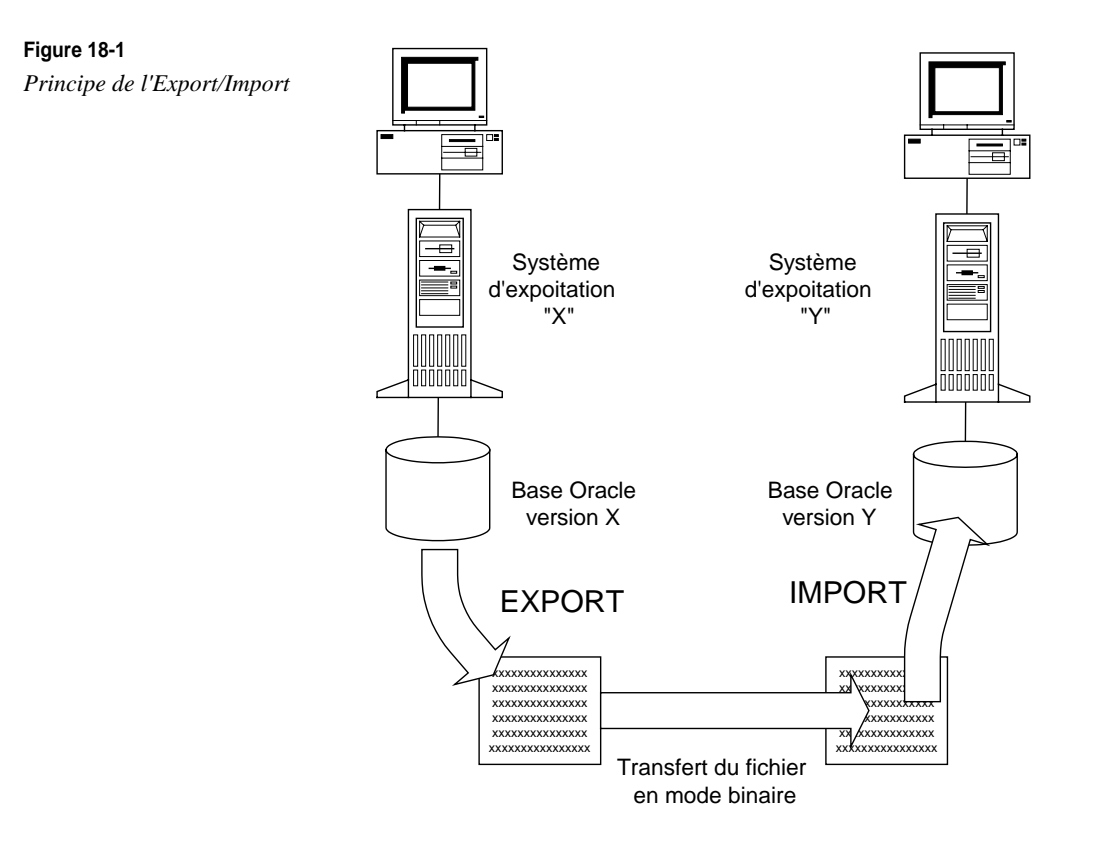

L'opération d'Export est graduelle. Elle permet de transférer, par étapes, le contenu de la base :

- full : exportation complète de la base ;
- user : exportation de l'ensemble des objets propriétés d'un utilisateur ;
- table : exportation d'une table particulière.

À l'inverse, l'Import insère le contenu d'un Export dans une base de données. De même que l'Export, il fonctionne suivant plusieurs modes :

- full : importation complète de tous les objets présents dans le fichier export en entrée ;
- user : importation de l'ensemble des objets propriétés d'un utilisateur ;
- table : importation d'une table particulière.

# L'Export/Import est-il un outil de sauvegarde ?

Force est de reconnaître que l'on ne peut pas considérer l'Export/Import comme un moyen de sauvegarde fiable à 100%. En effet, dans certains cas, vous pouvez effectuer une exportation complète sans exporter la totalité du contenu de la base. Par exemple, si l'un des tablespaces est inactif (OFFLINE), aucun des objets de ce tablespace ne sera exporté. L'exportation sera partielle au vu du contenu global de la base, ce qui peut être grave.

L'Export/Import est complémentaire des sauvegardes classiques, c'est-à-dire de la totalité des fichiers physiques qui constituent la base de données. Ce type de sauvegarde très puissant peut être étendu et inclure les journaux d'activité (archivage des redo-log). L'Export/Import est intéressant si, par exemple, une table et ses données sont supprimées par erreur. Il est alors possible d'importer cette table (dont les données sont à J-1 si l'exportation a eu lieu la veille), sans perturber la production ni arrêter la base.

Avant de choisir une stratégie de sauvegarde, reportez-vous au chapitre 26, *La sauvegarde d'une base Oracle 10*g.

#### Où se situe le jeu d'essai de l'Export/Import ?

À la différence de SQL\*Loader, PL/SQL, Pro\*C, il n'y a pas de fichier d'exemple livré par Oracle concernant l'Export/Import.

#### Configuration préalable

Pour rechercher dans le dictionnaire de données Oracle l'ensemble des objets existants dans la base, l'Export s'appuie sur des vues. Elles sont créées par le script catexp.sql, sous le compte utilisateur SYS (propriétaire du dictionnaire de la base). Il est exécuté durant la création de la base de données, à la fin de l'exécution du script catalog.sql, qui crée le catalogue de la base. Toutefois, le script catexp.sql peut être lancé manuellement, quand vous le souhaitez. Malgré son nom, (*cat*alog *exp*ort) il est aussi utilisé par le logiciel d'Import.

Si le script de création des vues n'est pas exécuté, l'Export/Import cherchera à accéder à des vues inexistantes et générera une erreur.

Les programmes d'Export/Import sont indépendants de la base de données. Ils peuvent être lancés en client-serveur pour accéder à des bases locales ou distantes. Sous Windows, les exécutables se nomment exp (Export) et imp (Import). Ils sont situés dans ORACLE\_HOME\bin soit généralement C:\oracle\product\10.1.0\db\_1\BIN.

# Compatibilité des Export/Import avec les précédentes versions d'Oracle

Puisque les exécutables d'Export/Import sont des outils clients, ils ne se situent pas forcément sur la même machine et au même niveau de version que la base de données qu'ils interrogent. C'est pourquoi certaines versions d'Export/Import incorporent dans leur nom le numéro de la base de données à laquelle ils peuvent accéder (imp, exp, imp7, exp7...).

Une version prévue pour exporter des données d'une base Oracle8*i* permet, par rapport à la version Oracle7, d'exporter les nouvelles possibilités de cette base (extensions objet, partitionnement, etc.). Réaliser l'exportation complète d'une base Oracle8*i* avec la version Export d'Oracle7 conduit à une exportation incomplète, ce qui est grave.

En conséquence, il sera toujours plus facile de réaliser une exportation sur une base Oracle7 et d'en importer le contenu dans une base Oracle 10g. Dans ce cas, la compatibilité ascendante est assurée. Dans le cas d'une exportation Oracle 10g importée dans une base Oracle7, des difficultés peuvent survenir si vous avez utilisé dans la nouvelle version des possibilités inexistantes dans l'ancienne. Ces difficultés se traduisent par des erreurs lors des opérations.

Pour éviter tout inconvénient, la règle de base est d'utiliser la même version d'Export/Import que celle livrée avec la base de données. Réservez exclusivement ces opérations aux serveurs qui hébergent vos bases.

Si vous devez exporter vos données d'une base Oracle7, 8, 9*i* pour les importer dans une base Oracle 10*g*, utilisez la version correspondante pour l'exportation et la version 10*g* pour l'importation. Ce cas est fréquemment rencontré lors de l'évolution des versions Oracle.

# Que contient un fichier export ?

Un fichier export est d'une taille beaucoup plus réduite que celle de la base de données exportée. Il ne contient que les ordres SQL de création des index, rollback segments, tablespaces, utilisateurs, droits, etc. Pour les autres objets, il contient à la fois leur définition, leur données et le code des programmes (tables, triggers, fonctions, etc.). Cette technique fait gagner beaucoup d'espace disque par rapport au volume de l'ensemble des fichiers qui composent la base de données.

Le format interne d'un fichier export n'est pas lisible facilement. Il faut toujours passer par les programmes d'Export/Import pour en manipuler le contenu. Nous vous déconseillons d'utiliser des éditeurs pour en visualiser le contenu. En effet, leur codage interne est binaire afin d'éviter les problèmes de conversion lors d'un changement de système d'exploitation.

# Comment transférer des fichiers Export ?

Il faut toujours utiliser un outil (par exemple ftp) qui permet de transférer les fichiers d'Export de machine à machine sous forme binaire. Cette erreur (transfert en mode texte et non binaire) fréquente se manifeste par l'impossibilité de charger le fichier dans la base cible.

Attention : un fichier export peut être l'un des éléments de sauvegarde de votre base de données. Transférez-le en mode <u>binaire</u> et soyez prudent avant de supprimer les fichiers Export d'origine : assurez-vous qu'ils n'ont pas été corrompus ou transformés par leur transfert.

# Comment lancer un Export/Import ?

Vous pouvez lancer un Export/Import par la commande exp (ou imp), suivie du nom d'utilisateur et du mot de passe. Par exemple :

```
exp SCOTT/TIGER
```

Dans ce cas, l'Export propose un mode interactif et vous guide pour les opérations à effectuer. Vous pouvez aussi commander l'Export en précisant dans sa ligne de commande le paramètre piloté et sa valeur :

exp PARAMETRE=valeur ou PARAMETRE=(valeur1, valeur2, ..., valeurN)

Par exemple :

exp userid=scott/tiger file=14\_02\_2005.dmp tables=(emp,dept)

Le mode interactif ne propose pas tous les paramètres possibles. Nous vous conseillons d'utiliser le passage de paramètres qui permet d'utiliser toutes les options d'Export/Import.

#### L'Export/Import en mode incrémental

Vous pouvez créer des exportations incrémentales. Pour cela, il faut procéder comme suit :

1. Effectuer une exportation totale.

2. Exporter les incréments.

Cela permet de synchroniser le contenu des bases de données distantes, sans avoir à importer la totalité de la base à chaque fois.

#### Les options d'un Export

Pour obtenir les options du programme Export, appelez la commande suivante :

```
exp HELP=Yes
```

Il est regrettable que chaque outil Oracle ait sa propre syntaxe pour appeler l'aide.

Export: Release 9.2.0.1.0 - Production on Ve Aou 23 08:31:41 2002 Copyright (c) 1982, 2002, Oracle Corporation. All rights reserved.

Vous pouvez laisser l'export vous demander les param. en tapant la commande EXP suivie de votre nom utilisateur/mot de passe :

```
Exemple : EXP SCOTT/TIGER
Pour contrôler l'exécution de l'export, entrer la commande EXP suivie de divers arguments.
▶ Pour indiquer les paramètres, utiliser des mots-clés :
 Format : EXP KEYWORD=valeur
           ou KEYWORD=(valeur1,valeur2,...,valeurN)
 Exemple : EXP SCOTT/TIGER GRANTS=Y TABLES=(EMP.DEPT.MGR)
          ou TABLES=(T1:P1,T1:P2), si T1 est une table partitionnée
USERID doit être le premier paramètre de la ligne de commande.
Mot-clé
          Description (Valeur par défaut)
_____
USERID
          nom utilisateur/mot de passe
FULL
          export du fichier entier (N)
BUFFER
         taille du tampon de données
OWNER
          listes des noms utilisateur propriétaire
FILE
          fichiers de sortie (EXPDAT.DMP)
TABLES
          liste des noms de table
COMPRESS
          import dans un extent (Y)
RECORDLENGTH longueur de l'enregistrement d'E/S
GRANTS
          export des autorisations d'accès (Y)
INCTYPE
          type d'export incrémentiel
INDEXES export des index (Y)
RFCORD
         suivi de l'export incr. (Y)
DIRFCT
          chemin direct (N)
TRIGGERS export des déclencheurs (Y)
1 0 G
          fichier journal de sortie d'écran
STATISTICS analyse des objets (ESTIMATE)
ROWS
          export des lignes de données (Y)
PARFILE
          nom du fichier de paramètres
CONSISTENT cohérence entre les tables(N)
CONSTRAINTS export des contraintes (Y)
OBJECT_CONSISTENT transaction définie en lecture seule pendant l'export de l'objet (N)
FEEDBACK
                 afficher la progression toutes les x lignes (0)
                 taille maximale de chaque fichier de vidage
FILESIZE
FLASHBACK_SCN
                 SCN utilisé pour rétablir le cliché de session
                 temps d'obtention du SCN le plus près du temps indiqué
FLASHBACK TIME
QUERY
                 clause SELECT utilisée pour exporter un sous-ensemble d'une table
RESUMABLE
                 suspension lorsqu'une erreur associée à l'espace se produit(N)
RESUMABLE NAME
                 chaîne de texte utilisée pour identifier l'instruction RESUMABLE
RESUMABLE_TIMEOUT temps d'attente pour RESUMABLE
                 exécuter un contrôle de dépendance complet ou partiel pour TTS
TTS_FULL_CHECK
TABLESPACES
                 liste des tablespaces à exporter
TRANSPORT_TABLESPACE - export des métadonnées des tablespaces transportables (N)
TEMPLATE
                 nom de modèle appelant l'export du mode iAS
```

Procédure d'export terminée avec succès.

Les options les plus importantes sont commentées dans ce paragraphe.

| Paramètre            | Usage                                                                                                    | Valeur par défaut |
|----------------------|----------------------------------------------------------------------------------------------------|-------------------|
| BUFFER               | Taille de tampon de données.                                                                                                    | Dépend de l'OS    |
| COMPRESS             | Exporte la définition d'un objet (table, index) en une seule extension contiguë.                                                                                                    | Yes               |
| CONSISTENT           | Cohérence entre les tables exportées.                                                                                                    | Sans              |
| CONSTRAINTS          | Exporte la définition des contraintes d'intégrité.                                                                                                    | Yes               |
| DIRECT               | Chemin d'accès direct.                                                                                                    | No                |
| FEEDBACK             | Affiche l'avancement de l'exportation toutes les n lignes.                                                                                                    | 0                 |
| FILE                 | Nom du fichier de sortie. Si le fichier est trop volumineux,<br>vous pouvez en créer plusieurs d'une taille inférieure<br>grâce au paramètre FILESIZE.                                               | EXPDAT.DMP        |
| FILESIZE             | Pour limiter la taille du fichier exporté, vous pouvez en<br>créer plusieurs de taille réduite. FILESIZE indique la taille<br>maximale au-delà de laquelle un nouveau fichier d'export<br>sera créé. | Sans              |
| FULL                 | Exportation complète.                                                                                                    | Yes               |
| GRANTS               | Exporte les autorisations d'accès.                                                                                                    | Yes               |
| INCTYPE              | Type d'exportation incrémentale.                                                                                                    | Sans              |
| INDEXES              | Exporte la définition des index.                                                                                                    | Yes               |
| LOG                  | Fichier de journalisation des sorties écran. Utile pour<br>conserver une trace de l'exécution d'un export.                                                                                           | Sans              |
| PARFILE              | Fichier de commande contenant les paramètres d'expor-<br>tation.                                                                                                    | Sans              |
| OWNER                | Liste des utilisateurs à exporter.                                                                                                    | Sans              |
| QUERY                | Il est possible d'exporter une partie des enregistrements<br>d'une table en filtrant les lignes désirées par la com-<br>mande QUERY.                                                                 | Sans              |
| RECORD               | Suivi d'exportation incrémentale.                                                                                                    | Sans              |
| RECORDLENGTH         | Longueur d'enregistrement.                                                                                                    | Dépend de l'OS    |
| RECOVERY_TABLESPACES | Liste des tablespaces à récupérer.                                                                                                    | Sans              |
| ROWS                 | Exporte les lignes de données.                                                                                                    | Yes               |
| STATISTICS           | Analyse (ANALYZE) des objets exportés.                                                                                                    | Sans              |
| TABLES               | Liste des tables à exporter.                                                                                                    | Sans              |
| TABLESPACE           | Tous les objets hébergés dans ce tablespace seront exportés.                                                                                                    | Sans              |
| USERID               | Nom utilisateur / mot de passe.                                                                                                    | Sans              |

# Les possibilités de l'Export en mode USER

Un utilisateur peut exporter plus ou moins d'éléments selon les droits qu'il possède :

- un utilisateur exporte ses propres objets :
- exp userid=scott/tiger file=scott\_export.dmp
- un administrateur DBA peut exporter plusieurs utilisateurs :
- exp userid=system/manager owner=(scott,toto) file=export.dmp

Dans les deux cas, les exportations sont considérées de type utilisateur (USER), mais les utilisateurs possèdent des droits différents qui permettent d'exporter les objets de plusieurs d'entre eux ou d'un seul.

# Les possibilités de l'Export en mode TABLE

D'une façon similaire à l'Export en mode USER, tout dépend des droits de l'utilisateur qui réalise l'exportation. Certains n'accéderont qu'à leurs propres objets :

exp userid=scott/tiger tables=(scott.emp, scott.dept, scott.customer)

D'autres, de droits plus étendus, exportent des tables propriétés de plusieurs utilisateurs :

exp userid=system/manager tables=(scott.emp, toto.travail)

Dans les deux cas, les exportations sont considérées comme des exportations en mode TABLE.

#### Qui peut réaliser une exportation complète ?

Une exportation complète (FULL) est réalisable par tout utilisateur possédant le rôle EXP\_FULL\_DATABASE. Par défaut, c'est le cas de tous les utilisateurs DBA. On peut aussi attribuer ce rôle à d'autres utilisateurs pour réaliser des exportations complètes. Toutefois, par prudence, nous vous conseillons de réserver les Exports FULL aux seuls administrateurs DBA de la base de données.

exp userid=system/manager full=Yes

Ne vous laissez pas pirater le contenu de votre base en autorisant l'Export à un trop grand nombre de personnes.

# Dans quel ordre sont exportés les objets ?

Voici l'ordre dans lequel les objets sont exportés. Suivant les versions Oracle, il peut évoluer :

- tablespaces ;
- profiles ;
- utilisateurs ;

- rôles;
- System Privilege Grants ;
- autorisations sur les rôles ;
- rôles par défaut ;
- quotas sur les tablespaces ;
- rollback segments;
- database links;
- séquences (avec leurs droits) ;
- snapshots, logs, queues, refresh;
- cluster;
- tables (avec droits, autorisations, commentaires, index, contraintes, audit);
- intégrité référentielle ;
- synonymes;
- vues;
- procédures stockées ;
- triggers.

L'ordre d'Export est très important. Souvent, les objets dépendent les uns des autres. Par exemple, une table est contenue dans un tablespace et elle possède des contraintes liées à d'autres tables situées dans d'autres tablespaces. Si vous importez une table avant son tablespace, il en résultera une erreur. C'est pourquoi l'Import obéit lui aussi à cet ordre très précis.

#### Qu'est-ce que l'ARRAY FETCH ?

Pour extraire les données des tables, l'Export utilise des ordres SQL SELECT. Les données doivent être transférées de la base au programme Export, qui n'est pas forcément situé sur la même machine. Si l'Export extrait les données ligne à ligne, cela génère une forte consommation réseau. Pour éviter cela, le mécanisme d'ARRAY FETCH extrait les données par paquet. Pour l'Export et l'Import, la taille des paquets dépend des paramètres BUFFER et RECORDLENGTH.

# Utilisation des paramètres BUFFER et RECORDLENGTH

Lors d'un Export, les données sont extraites de la base Oracle 10*g*, transmises à Export qui les conserve en mémoire avant de les enregistrer dans le fichier d'Export. La variable BUFFER détermine la taille de cette zone mémoire tampon. On retrouve le même paramètre BUFFER lors d'une importation. La variable RECORDLENGTH détermine la taille des paquets de données extraits de la zone mémoire fixée par BUFFER, pour les écrire dans le fichier disque.

Dans un premier temps, nous vous conseillons de laisser les valeurs par défaut.

# Comment sont exportés les champs de type LONG ?

Les champs de type LONG peuvent atteindre 2 Go par enregistrement. L'Export/Import traite les champs de type LONG au même titre que les autres champs.

# Comment utiliser un fichier de commande ?

Pour éviter une ligne de commande trop complexe ou écrire des scripts réutilisables, nous vous conseillons d'utiliser un fichier de commande. Par exemple :

```
exp PARFILE=fichier_de_commande.txt
```

Le fichier de commande contient les paramètres sous la forme PARAMETRE=valeur. Par exemple :

```
USERID=scott/tiger
FULL=yes
FILE=mon_fichier_export.dmp
GRANTS=yes
INDEXES=yes
```

En environnement Windows, si le nom du fichier cible comporte un ou plusieurs espaces, vous devez l'encadrer avec trois parenthèses : FILE= """C:\temp\mon fichier avec des espaces.dmp"""

# Comment utiliser l'option QUERY ?

Pour réaliser un environnement de test, il est souvent nécessaire d'extraire juste une partie d'une table. La méthode « classique » consiste à réaliser une table temporaire, insérer les données provenant de la table complète à l'aide d'un ordre INSERT...AS SELECT puis d'exporter / importer cette table temporaire.

Oracle Export propose une option très intéressante qui évite la création de cette table temporaire. Vous pouvez n'extraire qu'une partie d'une table. Par exemple :

exp scott/tiger TABLE=emp QUERY="WHERE job='CLERK' and sal>1000"

Dans ce cas, les données extraites depuis la table EMP correspondront au résultat de l'ordre SQL :

```
SELECT * from emp WHERE job='CLERK' and sal>1000
```

En environnement Windows, pour que le caractère « " » soit correctement interprété, il est nécessaire de le faire précéder par un « \ ». Par exemple :

exp scott/tiger TABLE=emp QUERY=\"WHERE job='CLERK' and sal>1000\"

# Comment limiter la taille d'un fichier export ?

Prenons un exemple : vous devez envoyer rapidement un fichier export à un utilisateur distant. Le fichier est très volumineux, ce qui exclu un transfert par le réseau. Vous disposez d'un graveur de CD-Rom et d'un lecteur de cartouches. Dans le cas d'un CD-Rom ou d'un cartouche de sauvegarde, leur taille respective donne la taille maximale du fichier d'export qu'il serait simple de manipuler.

exp user/mot\_de\_passe FILE=exp1.dmp,exp2.dmp,exp3.dmp FILESIZE=600MB

Trois fichiers d'export seront crées d'une taille maximale de 600 Mo. Si la taille du fichier export est supérieure, un nouveau nom de fichier vous sera demandé. Vous pouvez graver les fichiers sur trois CD-Rom et les envoyer. Cette technique est la plus simple.

Une autre technique consiste à compresser le fichier export, le copier puis le décompresser à l'arrivée. Cela impose que l'expéditeur et le destinataire soient équipés d'outils identiques.

# Comment récupérer les erreurs rencontrées lors d'un export ?

Vous pouvez rediriger les sorties écran pour conserver dans des fichiers la trace de l'exécution d'un export :

exp user/mot\_de\_passe PARFILE=fichier.txt >fichier1.log 2>fichier2.err

Dans cet exemple, les messages d'erreur sont séparés des messages d'exécution de l'export. Le fichier fichier1.log contient le résultat des messages écran et le fichier fichier2.err contient les erreurs.

# Les options d'un Import

Pour obtenir les options du programme Import, appelez la commande suivante :

```
USERID doit être le premier paramètre de ligne de commande.
Mot-clé Description (Valeur par défaut)
USERID nom utilisateur/mot de passe
FULL
        import du fichier entier (N)
BUFFER taille du tampon de données
FROMUSER liste noms utilisateur propriétaire
TOUSER liste des noms utilisateur
FILE
        fichier d'entrée (EXPDAT.DMP)
SHOW
        afficher seulement contenu du fichier (N)
        liste des noms de table
TABLES
IGNORE ignorer erreurs de création (N)
RECORDLENGTH taille d'enreg. ES
GRANTS
        import d'autorisations d'accès (Y)
INCTYPE type d'import incrémentiel
INDEXES import d'index (Y)
COMMIT
        valider l'insertion de tableau (N)
ROWS
        import de lignes de données (Y)
PARFILE nom fichier de paramètres
LOG
        fichier journal de la sortie écran
CONSTRAINTS import de contraintes (Y)
DESTROY
            écraser le fichier de données de tablespace (N)
INDEXETLE
            écriture d'infos de table/index dans le fichier indiqué
SKIP UNUSABLE INDEXES sauter la maintenance des index inutilisables (N)
FEEDBACK
               afficher la progression toutes les x lignes (0)
TOID NOVALIDATE sauter la validation des ID de type indiqués
FILESIZE
               taille maximale de chaque fichier de vidage
STATISTICS
               importer les statistiques pré-calculées (toujours)
RESUMABLE
               suspension lorsqu'une erreur associée à l'espace se produit(N)
RESUMABLE NAME chaîne de texte utilisée pour identifier l'instruction RESUMABLE
RESUMABLE_TIMEOUT temps d'attente pour RESUMABLE
COMPILE
               compiler procédures, packages et fonctions (Y)
STREAMS_CONFIGURATION import des métadonnées générales des flux de données (Y)
STREAMS_INSTANITATION import des métadonnées d'instanciation des flux de données (N)
Les mots-clés suivants ne s'appliquent qu'aux tablespaces transportables
TRANSPORT_TABLESPACE - import des métadonnées des tablespaces transportables (N)
TABLESPACES - tablespaces à transporter dans la base de données
DATAFILES - fichiers de données à transporter dans la base de données
TTS OWNERS - utilisateurs auxquels appartiennent les données contenues dans l'ensemble
➡de tablespaces transportables
```

Procédure d'import terminée avec succès.

| Paramètre        | Usage                                                                                                    | Valeur par défaut |
|------------------|----------------------------------------------------------------------------------------------------|-------------------|
| BUFFER           | Taille de tampon de données.                                                                                   | Dépend de l'OS    |
| CHARSET          | Jeu de caractères du fichier sous lequel a été réalisée l'expor-<br>tation.                                    | Sans              |
| COMMIT           | Valide l'insertion des données.                                                                                | Yes               |
| COMPILE          | Compile tous les objets lors de l'import.                                                                      | Yes               |
| CONSTRAINTS      | Importe les contraintes liées aux tables.                                                                      | Yes               |
| DESTROY          | Remplace le tablespace s'il existe déjà (attention !).                                                         | No                |
| FEEDBACK         | Affiche l'avancement de l'importation toutes les n lignes.                                                     | 0                 |
| FILE             | Nom du fichier d'entrée. Vous pouvez indiquer plusieurs fichiers résultat d'un seul export.                    | EXPDAT.DMP        |
| FROMUSER/ TOUSER | Permet de changer le propriétaire des données lors de l'impor-<br>tation.                                      | Sans              |
| FULL             | Importation complète du fichier d'Export.                                                                      | Yes               |
| GRANTS           | Importation des autorisations d'accès.                                                                         | Yes               |
| HELP             | Aide en ligne.                                                                                                 | Sans              |
| IGNORE           | Ignore les erreurs lors de la création.                                                                        | No                |
| INCTYPE          | Type d'Export incrémental.                                                                                     | Sans              |
| INDEXES          | Importation et création (si inexistants) des index.                                                            | Yes               |
| INDEXFILE        | Lit le fichier d'entrée et en extrait la définition DDL de création<br>des tables et des index qu'il contient. | No                |
| LOG              | Fichier de journalisation des sorties écran. Utile pour conserver<br>une trace de l'exécution d'un import.     | Sans              |
| PARFILE          | Fichier de commandes contenant les paramètres d'un Import.                                                     | Sans              |
| RECORDLENGTH     | Longueur d'enregistrement.                                                                                     | Dépend de l'OS    |
| SHOW             | Affiche le contenu du fichier sans importer les objets.                                                        | No                |
| STATISTICS       | Analyse (ANALYZE) les objets exportés.                                                                         | Sans              |
| TABLES           | Liste des tables à importer.                                                                                   | Sans              |
| USERID           | Nom utilisateur/mot de passe.                                                                                  | Sans              |

Les options disponibles lors d'une importation sont plus nombreuses que celles proposées par l'exportation. Les plus importantes sont commentées dans ce paragraphe.

# Quelle action réalise le paramètre DESTROY ?

Si vous importez un tablespace, il est créé par la commande CREATE TABLESPACE qui permet de réutiliser les fichiers spécifiés dans la commande s'ils existent déjà sur le disque. DESTROY = Yes peut effacer un fichier déjà existant. Nous vous déconseillons fortement d'utiliser cette option. La valeur par défaut est DESTROY = No.

# Comment créer le clone d'une base ?

Si vous voulez effectuer une copie d'une base existante, il faut créer une base cible « minimale » puis procéder comme suit :

- exportez complètement la base source :
- exp system/manager full=Y file=expfull.dmp
- importez ce fichier dans la base cible :
- imp system/manager full=Y file=expfull.dmp

Si vous copiez la base sur la même machine ou si le système d'exploitation change, il faut au préalable créer les tablespaces manuellement sur la base cible, car l'Import cherchera à en créer les fichiers sous le même nom et aux mêmes endroits que les fichiers des tablespaces source.

# *Peut-on remplacer des données existantes par celles issues d'une importation ?*

La réponse est non, avant de réaliser l'importation, il faut supprimer manuellement les données que vous souhaitez mettre à jour. Par défaut, l'Import ajoute les données importées à celles qui existent déjà. C'est le principe de l'importation incrémentale.

# Quelles sont les conséquences d'une importation pour les objets propriétés de SYS ?

L'utilisateur SYS est le propriétaire du dictionnaire de données qui gère la vie de chaque base Oracle 10g. Sauf à lancer des scripts SQL fournis par Oracle, on ne doit jamais travailler ni créer d'objets sous le compte utilisateur SYS. Toute base cible possède, elle aussi, son dictionnaire interne de données, qui ne peut pas être effacé par celui issu d'une autre base. C'est pourquoi les objets de l'utilisateur SYS ne sont ni exportés, ni importés. De la même façon, les autorisations (GRANT) attribuées aux objets de SYS ne sont pas exportées.

C'est une autre raison pour laquelle l'Export/Import est l'un des éléments d'une sauvegarde logique, différente de la sauvegarde physique réalisée par la copie des fichiers composant la base.

# Les mots de passe des utilisateurs sont-ils automatiquement exportés/ importés ?

Les mots de passe des utilisateurs autres que SYS et SYSTEM ne sont pas affectés par un Export/Import. En revanche, les mots de passe SYS et SYSTEM sont mis à jour par un Import en mode FULL. Pour éviter cela, il faut se connecter pour modifier les mots de passe de SYS et SYSTEM.

```
# Connexion sous le compte OS propriétaire d'Oracle
su - oracle
sqlplus /nolog
connect / as sysdba
```

Par sécurité, les mots de passe sont cryptés lorsqu'ils figurent dans un fichier d'Export.

# Exporter tous les utilisateurs, est-ce identique à un Export en mode FULL ?

La réponse est non. Lorsque vous exportez le contenu d'une base, les objets sont exportés dans un ordre particulier. Lorsque l'on exporte uniquement les objets des utilisateurs, certains éléments exportés lors d'un Export FULL manquent.

# Comment sont importées les contraintes d'intégrité référentielle ?

Les contraintes d'intégrité référentielles sont créées lorsque toutes les tables et leurs données ont été importées.

Si les contraintes d'intégrité existent déjà dans la base cible, l'ordre d'Import des tables, géré lors de l'Export, permet d'éviter tout problème.

# Peut-on changer le nom d'une table ?

La réponse est non. Il n'est pas possible d'exporter une table sous un nom et de l'importer sous un autre. Pour cela, il faut renommer la table avant l'Export ou après l'Import.

# Quelle répercussion à l'Import sur les index, contraintes et triggers d'une table ?

Aucun, en ce sens que l'Import crée les nouveaux objets s'ils n'existent pas, mais ne supprime pas ceux qui existent déjà.

Des problèmes peuvent survenir si un objet importé entre en conflit avec un autre de même nom, existant déjà dans la base de données cible. Par exemple, deux tables de structure différente portant le même nom.

# Comment sont gérés les droits et les synonymes ?

Les droits (GRANT) et les synonymes sont importés suivant l'ordre dans lequel ils ont été créés.

# À quoi sert l'option COMPRESS=Yes ?

Cette option est très utile pour réorganiser vos bases de données en évitant toute fragmentation des tables et des index. Une table ou un index possède une taille initiale. Lorsque cet espace alloué est plein, un extent (une extension) est automatiquement créé. La taille du segment initial, du segment suivant et de l'incrément donné aux autres segments sont des paramètres liés à chaque table et index. Ils sont précisés lors de la création de la table et peuvent être modifiés ultérieurement. Par exemple :

```
CREATE TABLE scott.emp (

empno NUMBER(4),

...

deptno NUMBER(2) )

STORAGE (

INITIAL 1 M-- 1 Mo pour l'extent initial

NEXT 100k-- taille du premier extent

PCTINCREASE 10 -- % d'incrément des extents suivants

)
```

Si des extents sont alloués lorsque la taille de l'objet augmente, ils perdurent lorsque sa taille diminue.

Il est plus facile et plus rapide pour la base Oracle 10g de lire des données contenues dans un même segment, car des segments dispersés au sein d'un tablespace obligent le bras du disque dur à de fréquents déplacements. Le gain est particulièrement sensible pour les index.

Une optimisation de premier niveau de la base de données consiste à regrouper une table ou un index en un seul extent.

L'exportation d'une table ou d'un index contient son ordre SQL de création avec les paramètres de STORAGE initiaux. L'option EXP COMPRESS=Y calcule la somme des différents extents et l'affecte au segment INITIAL.

L'importation ne modifie pas les paramètres STORAGE si l'objet existe déjà dans la base cible. Pour supprimer les extents d'une table ou d'un index il faut supprimer l'objet avant de l'importer pour, qu'à sa création, les nouveaux paramètres STORAGE soient pris en compte.

Comme cette opération s'effectue souvent sur des bases de production, nous vous conseillons de vous entraîner et de disposer d'une sauvegarde avant de supprimer vos tables et leurs données...

Notez que si la table importée nécessite un extent INITIAL de grande dimension, la base de données cible ne dispose peut-être pas d'autant de place en un seul segment contigu. L'annexe 3, *Procédures pour le DBA*, possède des ordres SQL qui vérifient ces aspects.

# Comment diminuer la taille d'une table ou d'un index ?

Il est possible qu'une table soit de taille importante mais relativement vide car des enregistrements ont été supprimés. Il est alors préférable de la pré-créer manuellement. Pour cela procédez comme suit :

- exportez la table sans ses données :
- exp userid=scott/tiger table=(emp)
- récupérez dans un fichier texte l'ordre SQL de création de la table en effectuant un Import avec le paramètre :
- imp userid=scott/tiger table=(emp) INDEXFILE=fichier.txt
- modifiez manuellement la clause STORAGE de l'ordre de création ;
- créez la table sous SQL\*Plus en exécutant l'ordre SQL modifié.

Il est aussi possible d'utiliser les procédures standard DBMS\_DESCRIBE ou DBMS\_METADATA.

# Comment récupérer les ordres SQL de création de tous les objets d'une base ?

La méthode précédente, utilisant le paramètre INDEXFILE, permet de récupérer dans un fichier texte l'ensemble des ordres SQL de création des objets de la base de données (tables, vues, index, triggers...).

Ce paramètre doit être utilisé uniquement lors de l'importation. Son utilisation inhibe toute action sur la base de données cible.

# Si une table et son index ont des propriétaires différents, que se passe-t-il ?

L'utilisateur SCOTT possède par exemple la table EMP et TOTO a créé un index sur cette table. L'Export suivant ne porte pas sur l'index qui a été créé par l'utilisateur TOTO :

```
exp userid=scott/tiger tables=(emp) indexes=Y
```

Les règles de bonne programmation imposent que tous les objets d'une application soient créés sous le même compte utilisateur. Des droits ou des rôles (lecture, lecture-écriture...) sont ensuite attribués aux autres utilisateurs.

# Qu'en est-il des tablespaces OFFLINE ?

Un tablespace peut être actif (ONLINE) ou inactif (OFFLINE). Lors d'une exportation, les données et objets contenus dans un tablespace OFFLINE ne sont pas exportés. C'est

pourquoi un Export FULL ne peut pas être considéré comme une sauvegarde fiable et complète à 100 %.

# Les informations du tablespace SYSTEM sont-elles automatiquement exportées ?

Non, les informations concernant les fichiers du tablespace SYSTEM (emplacement, nombre, taille...) ne sont pas exportées. En effet, pour importer une base, la base cible fonctionne, donc son tablespace SYSTEM et ses fichiers existent déjà.

# Comment connaître le résultat d'un Import lancé sous at?

at est l'outil d'ordonnancement standard de Windows qui permet de planifier des tâches. Il est l'outil idéal pour exécuter automatiquement des exportations et leurs sauvegardes durant la nuit. Pour disposer d'un compte-rendu d'exécution d'exportation, utilisez l'option LOG.

# Quelles sont les erreurs rencontrées ?

Un Export/Import peut se terminer de trois façons :

- il peut aboutir avec succès ;
- il peut rencontrer un avertissement (warning) ;
- il peut comporter des erreurs.

Un avertissement peut être mineur : c'est le cas d'une erreur dans le nom de la table à exporter. Mais certaines erreurs peuvent provoquer l'arrêt brutal de Export/Import.

Vous pouvez récupérer dans des fichiers les erreurs rencontrées lors d'un import. Ce point est traité dans la partie « export » de ce chapitre.

# **Oracle Data Pump**

Oracle Data Pump Export et Oracle Data Pump Import sont la nouvelle génération des utilitaires Export/Import apparus avec Oracle 10g. Ils offrent de meilleures performances que l'import/export et permettent l'échange à la fois des données et de la structure d'une base.

# Les nouveautés apportées par Data Pump

Outre les performances, la nouveauté majeure apportée par Data Pump concerne la possibilité d'arrêter ou de relancer un Data Pump Export ou Import. Comme Data Pump cible les gros volumes de données, cette nouveauté est très intéressante.

# Les différences entre Data Pump et Export/Import

Tout d'abord, seules des données extraites par Data Pump Export peuvent être importées par Data Pump Import. Il y a donc une rupture avec Export/Import qui permet d'effectuer des transferts de données d'une version d'Oracle vers une autre. Data Pump sera donc à utiliser à partir d'Oracle 10g et pour les futures versions.

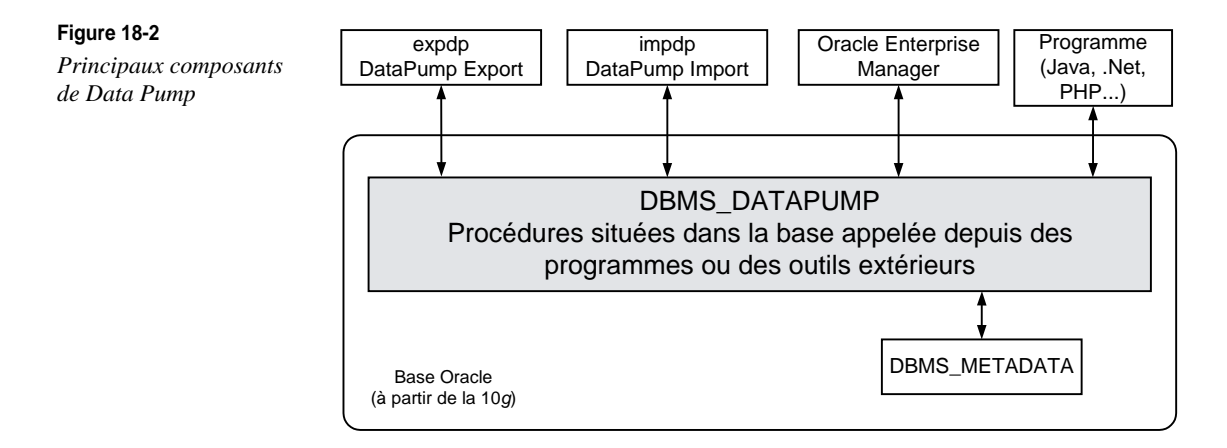

Autre point, Export et Import peuvent être utilisés en mode client-serveur. Ce mode de fonctionnement fait transiter les données par un réseau et ralentit la durée du traitement : il convient de l'éviter lorsque l'on manipule de gros volumes de données. C'est pourquoi Data Pump ne travaille qu'en « local », sur le serveur où est située la base. Data Pump Export et Import manipulent exclusivement des données situées sur un serveur.

Pouvoir relancer des Data Pump Export ou Import est très intéressant pour les DBA qui manipulent de gros volumes de données ou lorsque les opérations sont longues. Les cas rencontrés peuvent être les manques d'espace disque (pour le Data Pump Export) ou un tablespace sousdimensionné (pour le Data Pump Import). Lorsque le traitement Data Pump rencontre une erreur, le DBA peut intervenir, corriger l'erreur puis relancer le traitement. Les deux exemples suivants montrent comment relancer un Data Pump Export et Import.

# Comment relancer Data Pump Export

Ce premier exemple montre comment relancer un Data Pump Export. Nous allons effectuer un Data Pump Export en précisant une taille de fichier bien inférieure à celle des données à exporter. Une fois l'erreur rencontrée, nous ajouterons un fichier au Data Pump Export puis nous continuerons l'opération.

Tout d'abord, préparons les répertoires où seront exportées les données :

create directory mon\_repertoire\_pump as 'c:\export\datapump'; grant read, write on directory mon\_repertoire to system; Ensuite, utilisons expdp (*Export Data Pump*) pour lancer l'export, en précisant un nom de job facile à identifier : mon\_job.

```
expdp system/manager schemas=gros_schema \
directory= mon_repertoire_pump \
logfile=mon_job.log filesize=100000 dumpfile=mon_job1.dmp \
job_name=mon_job
```

Le signe \ indique que la commande continue sur une autre ligne et qu'elle ne doit pas être immédiatement interprétée.

Le Data Pump Export va démarrer puis indiquer une erreur, le fichier cible étant trop petit. Une fois l'erreur rencontrée, connectons-nous sous SQL\*Plus, sous l'utilisateur system.

Pour corriger le problème, attachons-nous au job MON\_JOB en cours et ajoutons un second fichier au fichier initial d'export.

```
expdp system/manager attach=MON_JOB
Export: Release 10.1.0.2.0 - Production le Samedi 4 Septembre 2004
...
Job : MON_JOB
Owner : SYSTEM
Operation : EXPORT
...
```

Nous sommes maintenant dans l'outil Export : ajoutons le fichier.

Export> add\_file=mon\_job2.dmp

La commande status nous permet de voir la modification apportée.

```
Export> status
Job=MON_JOB
Owner : SYSTEM
    Operation : EXPORT
    Mode=SCHEMA
    STATE= IDLING
    Bytes Processed: 60,453
    Percent done: 80
    Current Parallelism: 1
    Job Error Count: 0
    Dump file Size: F:\travail\oracle\mon_job1.dmp
        Size: 100,000
        Bytes written: 54,000
Dump file Size: F:\travail\oracle\mon_job2.dmp
```

Il faut maintenant relancer le job par la commande CONTINUE\_CLIENT.

```
Export> continue_client - on peut aussi utiliser START_JOB
```

#### Comment relancer Data Pump Import

Dans ce second exemple, importons les données provenant d'un Data Pump Export dans un tablespace trop petit pour les contenir. Tout d'abord, créons le petit tablespace.

```
SQL> create tablespace petit_tablespace
datafile 'D:\database\TEST\petit_tablespace1.dbf'
size 500k extent management local ;
```

Lançons le Data Pump Import.

```
impdp system/manager dumpfile=gros_fichier.dmp \
remap_tablespace=system:petit_tablespace
logfile=mon_job_import.log job_name=mon_job_import
Import: Release 10.1.0.2.0 - Production le Samedi 4 Septembre 2004
...
Processing object type SCHEMA_EXPORT/TABLE/TABLE
...
ORA-39171: Job is experiencing a resumable wait.
ORA-01658: unable to create INITIAL extent for segment in tablespace PETIT_TABLESPACE.
```

Le job est en attente. Par défaut, la durée d'attente est de deux heures. Passé ce délai, le job est tué. Cela laisse le temps au DBA d'intervenir et évite de laisser des jobs non terminés.

Le job étant bloqué, interrompons-le par un « control C ».

```
^C
Import≻ stop_job=immediate
```

Ajoutons un fichier au tablespace.

```
SQL> alter tablespace petit_tablespace
Add datafile 'D:\database\TEST\petit_tablespace2.dbf'
size 10M autoextent on maxsize 100M ;
```

Attachons-nous au job et relançons-le.

```
impdp system/manager attach=mon_job_import
Import: Release 10.1.0.2.0 - Production le Samedi 4 Septembre 2004
...
Job Error Count: 0
...
Worker 1 Status:
    State: UNDEFINED
    Object Schema: GROS_SCHEMA
    Object name: COMMANDES
```

Object type: SCHEMA\_EXPORT/TABLE/TABLE Completed objects: 32 Worker parallelism: 1

Il faut alors relancer le job.

Import≻ start\_job

Tout comme pour l'export, nous pouvons vérifier l'avancement de l'import par la commande status. Lorsque le job est terminé, consultez les fichiers log.

# Utiliser Data Pump pour récupérer le code d'une procédure

L'Export traditionnel permet de récupérer le code de procédures, mais le script généré contient aussi le code des tables, vues, index... que vous ne désirez peut-être pas. Par exemple, pour recréer une ou plusieurs procédures sur une autre base ou pour un utilisateur particulier, la commande suivante vous permet de récupérer uniquement le code des procédures et rien d'autre : ni tables, ni index, etc.

expdp system/manager directory=mon\_repertoire\_pump \
dumpfile=exp\_procedure.bmp include=PROCEDURE

Le fichier exp\_procedure.bmp est créé au format Data Pump. Pour extraire le code SQL des procédures :

Impdp system/manager directory=mon\_repertoire\_pump \
dumpfile=exp\_procedure.dmp sqlfile=code\_procedure.sql

# Quelles sont les autres possibilités de Data Pump ?

Les possibilités offertes par Data Pump Export et Import sont en grande partie similaires à celles de l'Export et Import traditionnels. Pour découvrir les autres possibilités, je vous conseille d'utiliser en ligne expdp help=Y ou impdp help=Y.

Vous pouvez aussi accéder à toutes les possibilités de Data Pump depuis la base de données par la procédure DBMS\_DATAPUMP. Vous pouvez ainsi imaginer construire des procédures en PL/SQL, appelables depuis un site Web (Java, .Net, PHP...) ou tout autre programme qui utilisera Data Pump.

# **Oracle SQL\*Loader**

Nous avons choisi de vous présenter SQL\*Loader par le biais d'une série de questions/ réponses et d'exemples.

# Quelle utilisation pour SQL\*Loader ?

SQL\*Loader est un utilitaire servant à charger des données provenant de fichiers externes, dans une base Oracle 10g. Il permet d'intégrer de nombreux formats de données, à partir d'un ou de plusieurs fichiers, dans une ou plusieurs tables.

C'est l'outil fréquemment utilisé lors de migrations d'une base vers une autre ou lors de la construction d'un datawarehouse ou autre infocentre.

# Comment fonctionne SQL\*Loader ?

Pour piloter le chargement des données, SQL\*Loader utilise un *fichier de contrôle*. Ce dernier détermine les fichiers de données à charger et leur table de destination.

Durant le chargement, SQL\*Loader peut produire trois types de fichiers :

- le fichier log, qui effectue un compte rendu complet du chargement ;
- le fichier bad, qui conserve les enregistrements qui n'ont pu être insérés (rejetés lors de l'insertion dans la table cible) ;
- le fichier discard, qui stocke les enregistrements illisibles (provenant du fichier de données à charger, mais non reconnus par SQL\*Loader).

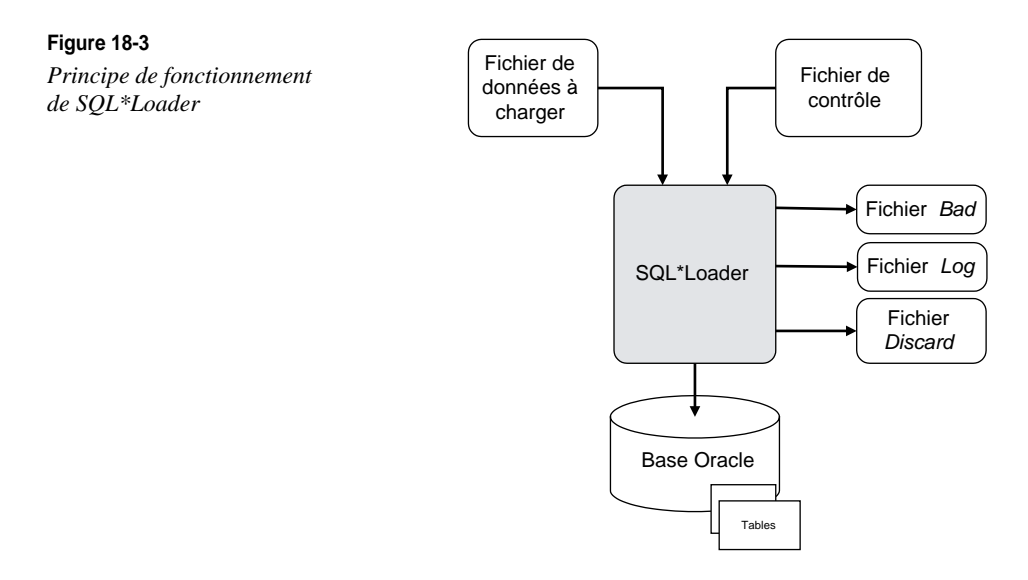

# Où se situe le jeu d'essai de SQL\*Loader ?

Oracle 10g est livré avec un jeu d'essai SQL\*Loader. Les fichiers d'essai se terminent tous avec l'extension .ctl et se situent généralement dans :

ORACLE\_HOME\rdbms\demo

Nous vous conseillons de les étudier en complément de ce chapitre.

# Comment utiliser SQL\*Loader ?

SQL\*Loader est avant tout un utilitaire « mode caractère ». Il peut être piloté par un utilitaire graphique, qui ne fera que transmettre les différents paramètres à la commande en ligne.

Sous Windows, il se nomme sqlldr et se situe dans ORACLE\_HOME\bin. Pour accéder à l'aide en ligne :

C:\> sqlldr

La commande usuelle se présente comme suit :

C:\> sqlldr utilisateur/mot\_de\_passe@alias control=controle.ctl

avec : Utilisateur/mot\_de\_passe@alias : connexion à la base Oracle 10g locale ou distante.

Le fichier de contrôle controle.ctl contient les données suivantes :

```
load data
1
         infile *
2
          replace
3
          into table COURS
4
         ( codeposition (02:05) char(4),
           nomposition (08:27) char(20)
         )
5
       begindata
         FRAN LANGUE FRANCAISE
         ENGL LANGUE ANGLAISE
         MATH MATHEMATIOUES
         PHYS PHYSTOUE
```

La numérotation indiquée ne doit pas figurer, elle sert à commenter l'exemple.

En outre, il faut tenir compte du fait que :

- 1. les données ne proviennent pas d'un fichier mais sont présentes à la fin du fichier de contrôle ;
- 2. les données de la table COURS seront remplacées ;
- 3. la table cible, dans la base Oracle 10g, doit être accessible à l'utilisateur de connexion ;
- 4. il faut insérer des informations dans les colonnes CODE et NOM de la table COURS. Pour les données fournies en entrée, le CODE sera lu entre le deuxième et le cinquième caractère, le NOM entre le huitième et le vingt-septième ;
- 5. les données suivantes sont à insérer.

# Comment générer les fichiers log, bad, discard ?

Ces fichiers sont créés soit à partir de la commande en ligne de SQL\*Loader, soit à partir du fichier de contrôle :

C:\> sqlldr user/pwd control=test.ctl log=test.log bad=test.bad discard=test.dsc

load data

```
infile 'fichier_donnees.dat'
badfile 'test.bad'
discardfile 'test.dsc'
truncate
into table test
(colonne1,
    colonne2,
    colonne3)
```

Pour faciliter leur repérage, il est préférable d'utiliser le même nom pour les fichiers de contrôle, à savoir : *bad, log, discard*, plutôt que celui de la table que vous chargez.

De même, disposer du plus d'éléments possibles dans les fichiers de contrôle en facilite l'écriture, la mise au point et la maintenance.

Les données à insérer peuvent-elles être de longueur variable ?

La réponse est oui. Dans l'exemple suivant, la première et la seconde colonne sont de longueur fixe :

```
LOAD DATA

INFILE *

INTO TABLE test

1 FIELDS TERMINATED BY "," OPTIONALLY ENCLOSED BY '"'

2 TRAILING NULLCOLS

( colonne1,

colonne2

)

BEGINDATA

11111,AAAAAAAAAA

222,"A,B,C,D,"
```

Les données seront séparées par des virgules et peuvent être entre guillemets (").

TRAILING NULLCOLS signifie qu'à la fin de chaque champ inséré, les « blancs » ou « espaces » seront supprimés. On évite de la sorte les colonnes qui contiennent des valeurs de type "XXX " avec le caractère " " qui « remplit » inutilement le champ.

N'oubliez pas qu'avec Oracle, une colonne de type VARCHAR2(5) ne contient que les données stockées et que "XXX" et "XXX " ne sont pas identiques.

# Les données à insérer peuvent-elles être de longueur fixe ?

La réponse est oui. L'exemple suivant fait appel à un positionnement absolu des données lues dans le fichier d'entrée :

```
LOAD DATA
INFILE *
```

```
INTO TABLE positionnement_absolu
( data1 POSITION(1:5),
 data2 POSITION(6:15)
)
BEGINDATA
11111AAAAAAAAA
22222BBBBBBBBBBB
```

Attention ! Lors du comptage de la position des champs, il est facile de commettre une erreur en provoquant un décalage. Vérifiez toujours, après un chargement, que les données ont été insérées dans les colonnes souhaitées.

```
SQL*Loader crée-t-il la table dans la base Oracle 10g ?
```

La réponse est non. La table doit être créée avant le chargement des données.

#### Quels liens existe-t-il entre la table et le fichier de contrôle ?

Considérons l'exemple suivant. La structure de la table TEST est :

```
CREATE TABLE TEST (

COLONNE1 NUMBER(5) PRIMARY KEY,

COLONNE2 VARCHAR2(10),

COLONNE3 VARCHAR2(10),

COLONNE4 VARCHAR2(10)

);
```

Dans la colonne1, nous souhaitons insérer un nombre et dans les colonnes suivantes, les lettres de l'alphabet, dans l'ordre.

Le fichier de contrôle a pour rôle d'indiquer à SQL\*Loader où placer les données lues dans le fichier de données :

```
LOAD DATA

INFILE *

INTO TABLE test

FIELDS TERMINATED BY "," OPTIONALLY ENCLOSED BY '"'

TRAILING NULLCOLS

(colonne1,

colonne2,

colonne3,

colonne4

)

BEGINDATA

11111,AAAAAAAAA,BBB,CCCCCCC

22222,AAAAAAAAA,BBB,CCCCCC

333,AAAAAAAA,BBBBBB,CCCC
```

Dans cet exemple, l'ordre des colonnes correspond à celui des données à insérer.

```
LOAD DATA

INFILE *

INTO TABLE test

FIELDS TERMINATED BY "," OPTIONALLY ENCLOSED BY '"'

TRAILING NULLCOLS

(colonne3,

colonne2,

colonne4,

colonne1

)

BEGINDATA

BBBB,AAAAAA,CCCC,11111

BBBB,AAAAAAA,CCCCC,222

BBBBBB,AAAAAAAAAAAA,CCCCC,3333333
```

Ce sont bien les données à intégrer qui définissent l'ordre des colonnes du fichier de contrôle.

```
LOAD DATA

INFILE *

INTO TABLE test

FIELDS TERMINATED BY "," OPTIONALLY ENCLOSED BY '"'

TRAILING NULLCOLS

(colonne2,

colonne4,

colonne1

)

BEGINDATA

AAAA,CCCC,11111

AAAAAAA,CCCCC,222

AAAAAAAAAAA,CCCCC,3333333
```

Dans l'exemple précédent, toutes les colonnes de la table ne sont pas insérées, car les valeurs « BBB... » sont absentes. En revanche, la colonne1 est obligatoire, car c'est une clé primaire, qui doit donc exister pour chaque enregistrement inséré.

#### Comment préciser le type des données en entrée ?

Le type des données dans la table cible est bien défini. Souvent, la difficulté est de préciser à SQL\*Loader le type des données en entrée pour qu'il les lise correctement.

C'est grâce au fichier de contrôle que nous précisons les types :

```
LOAD DATA

INFILE *

INTO TABLE test

(colonne1 INTEGER EXTERNAL,

colonne2 CHAR,

colonne3 INTEGER EXTERNAL,

colonne4 DECIMAL EXTERNAL

)

....
```

C'est en précisant ce type que vous pouvez lire n'importe quel format de données en entrée : signé, binaire packé décimal, etc.

# Comment charger des données qui ne sont pas codées en ASCII ?

Si les données proviennent de systèmes informatiques dont le codage interne n'est pas en ascii, vous pouvez demander leur conversion dans le fichier de contrôle. Cela vous permet de récupérer correctement tous les caractères spécifiques à la langue française : àéèuç... C'est une possibilité très utile que propose SQL\*Loader.

Par exemple, si les données proviennent d'un grand système IBM, elles sont souvent codées en EBCDIC. Transférez alors les fichiers jusqu'à la machine qui héberge la base Oracle 10g en mode binaire. Vous obtiendrez en local, un fichier qui sera l'image exacte (en binaire) de celui d'origine. Chargez-le en indiquant son type d'origine dans le fichier de contrôle, de sorte que SQL\*Loader convertisse le fichier lors du chargement.

```
LOAD DATA

CHARACTERSET 'WE8EBCDIC500'

INFILE fichier_en_EBCDIC

INTO TABLE test

(

colonnel

...

colonneN

)
```

Vous devrez peut-être effectuer quelques essais pour trouver le jeu de caractères convertissant correctement vos données, mais cela vaut la peine. Sinon, il faut modifier les données une fois chargées dans la base, opération longue et complexe.

# Peut-on modifier les données lors de leur insertion ?

La réponse est oui. Vous disposez en outre de pratiquement toutes les fonctions SQL portant sur les nombres, chiffres, dates, etc.

```
LOAD DATA
  INFILE *
  INTO TABLE test
                                 "ma_sequence.nextval",
1 ( numero
2
                                 "to char(SYSDATE, 'HH24:MI')".
     heure chargement
3
     colonne2 POSITION(1:5) ":colonne1/100".
     colonne1
                    POSITION(6:15) "upper(:colonne2)"
  )
  BEGINDATA
  11111AAAAAAAAAAA
```

1. Insérez un numéro de séquence qui numérotera les enregistrements en entrée.

2. L'heure de chargement sera l'heure système.

3. Lors de l'utilisation des fonctions SQL, faites précéder la référence à la colonne de « : », en l'encadrant par des « " » .

# Peut-on insérer des données dans plusieurs tables ?

La réponse est oui. C'est très utile lorsqu'on récupère des données provenant de fichiers qui ne sont pas normalisés au sens SQL :

```
LOAD DATA
INFILE *
REPLACE
INTO TABLE table1
     WHEN champ test != ' '
( champ test POSITION(1:4)
                            INTEGER EXTERNAL.
  colonne2 POSITION(6:15) CHAR.
  colonne3 POSITION(17:18) CHAR.
  colonne4 POSITION(20:23) INTEGER EXTERNAL
)
INTO TABLE table2
     WHEN champ test2 != ' '
( champ test2 POSITION(25:27) INTEGER EXTERNAL.
  colonne2 POSITION(1:4) INTEGER EXTERNAL
)
```

# Comment charger plus vite avec SQL\*Loader ?

Le paramètre DIRECT=TRUE dans la ligne de commande de SQL\*Loader permet d'améliorer considérablement la vitesse de chargement de vos fichiers, en court-circuitant une bonne partie des opérations effectuées normalement par la base de données.

Certaines commandes présentes dans le fichier de contrôle (par exemple, "upper(:colonne2)") ne permettent pas d'utiliser le mode DIRECT, car elles font appel aux fonctions du SQL.

Lors du chargement en mode DIRECT, aucune indication ne s'affiche à l'écran. Seule la fin est indiquée, chose surprenante car le mode normal nous habitue à suivre la progression du chargement.

La recommandation générale est de mettre au point vos fichiers de chargement en mode normal puis de les exécuter en mode DIRECT.

# Quelle relation entre SQL\*Loader et les index ?

Au fur et à mesure du chargement d'une table, les index qui s'y rapportent se construisent : il faut donc disposer de place pour le tri et la construction de l'index dans le tablespace temporaire.

En mode normal, les données sont progressivement ajoutées dans la table, et donc dans les index. Leur construction ne nécessite pas une importante zone de tri.

En mode DIRECT=TRUE, les index sont construits en une fois, à la fin du chargement de la table. Ils ont besoin de plus de place dans la zone de tri.

De manière générale, il est préférable de commencer par charger les données, puis de construire les index. Cela améliore le temps global des deux opérations.

# Comment forcer SQL\*Loader à effectuer un commit à la fin du chargement ?

Vous ne pouvez pas réaliser une telle opération. Néanmoins, en attribuant au paramètre ROWS=*valeur* une forte valeur, vous augmentez le nombre d'enregistrements entre deux commits.

# Comment sont utilisés les rollback segments ?

Lors d'un chargement normal des données, les rollback segments doivent être suffisamment volumineux pour contenir les données entre deux commits.

Le mode DIRECT court-circuite les rollback segments.

# Que contient le fichier log, résultat d'un chargement ?

Le fichier log, résultat d'un chargement, est essentiel pour valider le bon chargement des données. Le fonctionnement standard de SQL\*Loader interrompt le chargement d'un fichier au bout de 50 erreurs rencontrées. Il peut donc s'arrêter avant terme.

Création de la table de test sous SQL\*Plus :

```
SQL> connect scott/tiger
Connecté.
SQL> CREATE TABLE TEST (
2 COLONNE1 NUMBER(5) PRIMARY KEY,
3 COLONNE2 VARCHAR2(10),
4 COLONNE3 VARCHAR2(10),
5 COLONNE4 VARCHAR2(10)
6 );
Table créée.
Fichier de contrôle :
```

```
LOAD DATA

INFILE *

INTO TABLE test

FIELDS TERMINATED BY "," OPTIONALLY ENCLOSED BY '"'

TRAILING NULLCOLS

(colonne1,

colonne2,

colonne3.
```

```
colonne4
)
BEGINDATA
11111,AAAAAAAAAA,BBB,CCCCCCC
22222,AAAAAAAAA,BBBBBBBBB,CCC
333,AAAAAAAA,BBBBBB,CCCCC
```

Exécution du chargement :

C:\> sqlldr userid=scott/tiger control=test.ctl log=test.log

Voici comment se présente le fichier log, résultat du chargement de la table TEST, piloté par le fichier de contrôle précédent :

```
SQL*Loader: Release 9.0.1 - Production on Di Aug 26 15:43:18 2001
(c) Copyright 1997 Oracle Corporation. All rights reserved.
Fichier de contrôle : test.ctl
Fichier de données : test.ctl
Fichier défectueux : test.bad
Fichier de rebut : aucune spécification
(Allower tows les rebuts)
Nombre à charger : ALL
Nombre à sauter : 0
Erreurs permises : 50
Tableau de liens : 64 lignes, maximum de 65536 octets
Continuation : aucune spécification
Chemin utilisé : Conventionnel
Table TEST, chargée à partir de chaque enregistrement physique.
Option d'insertion en vigueur pour cette table : INSERT
option TRAILING NULLCOLS effective
Nom de colonne Position Long. Séparat. Encadrem. Type de données
_____
COLONNE1 FIRST * ,
                                      O(") CHARACTER
O(") CHARACTER
O(") CHARACTER
COLONNE2 NEXT * ,
COLONNE3 NEXT * ,
COLONNE4 NEXT * ,
                                     O(") CHARACTER
Table TEST:
  Chargement réussi de 3 Lignes.
  O Lignes chargement impossible dû à des erreurs de données.
  O Lignes chargement imposs. car échec de toutes les clauses WHEN.
  O Lignes chargement imposs. car tous les champs étaient non renseignés.
Espace affecté au tableau de liens: 18944 octets(64 lignes)
Espace alloué à la mémoire en plus du tableau de liens: O octets
```

```
Nombre total d'enregistrements logiques ignorés : 0
Nombre total d'enregistrements logiques lus : 3
Nombre total d'enregistrements logiques rejetés : 0
Nombre total d'enregistrements logiques mis au rebut : 0
Le début de l'exécution a été effectué Di Jan 25 15:43:18 2005
La fin de l'exécution a été effectuée Di Jan 25 15:43:25 2005
Temps écoulé (ELAPSED): 00:00:06.61
Temps processeur (CPU): 00:00:00.18
```

En effectuant une lecture attentive, vous constaterez que tout est mentionné dans ce fichier log : le contenu du fichier de contrôle, les paramètres lancés lors de l'exécution de SQL\*Loader et le résultat de l'exécution incorporant la durée totale du chargement.

# **Oracle SQL\*Plus**

SQL\*Plus est un outil en mode caractère permettant l'accès à une base de données Oracle. Il peut être utilisé pour exécuter de façon interactive des ordres SQL unitaires, lancer des fichiers contenant un ensemble d'ordres SQL, exécuter des programmes écrits en PL/SQL, afficher le résultat de requêtes SQL, formater le résultat d'une requête et en améliorer la présentation, accéder à plusieurs bases de données simultanément, etc.

SQL\*Plus remplace maintenant l'ancien Server Manager pour créer, démarrer, arrêter, administrer et effectuer des opérations complexes de restauration sur les bases Oracle.

Server Manager n'est plus livré avec les nouvelles versions depuis Oracle9. SQL\*Plus devient dont l'interface privilégiée d'Oracle par laquelle la totalité des ordres SQL concernant l'administration et l'utilisation d'Oracle peuvent être exécutés.

SQL\*Plus est un outil généraliste, livré depuis des années avec toutes les versions d'Oracle. Il a l'avantage d'exister sur toutes les plates-formes où Oracle est porté et dispense de l'achat d'un outil complémentaire pour accéder à une base Oracle 10g. Il présente l'inconvénient d'une ergonomie en mode caractère qui peut faire préférer pour certains usages des outils graphiques parfois moins performants mais plus agréables d'utilisation.

Ce paragraphe a comme but de vous faire découvrir cet outil puissant et d'en cerner les principales caractéristiques. Nous vous présenterons de nombreux exemples dont l'utilisation de SQL\*Plus pour créer des interrogations dynamiques.

# Pourquoi administrer Oracle avec SQL\*Plus ?

Pourquoi se limiter à l'utilisation d'un outil dont l'interface est en mode caractère ? OEM (*Oracle Enterprise Manager*) est un outil graphique qui reprend une partie des possibilités de SQL\*Plus. Bien que l'approche graphique proposée par OEM soit très utile, elle ne nous dispense pas d'en connaître et d'en comprendre les concepts et ordres SQL induits. De plus, dans certaines situations critiques, seul SQL\*Plus peut vous permettre de redémarrer votre base. Par ailleurs, un outil mode caractère et des scripts de commande sont indispensables à l'automatisation de tâches comme le démarrage, l'arrêt et les sauvegardes de vos bases. Pour toutes ces raisons, SQL\*Plus est un outil que tout administrateur Oracle se doit de connaître.

# Les deux modes de connexion à SQL\*Plus

Nous avons vu que SQL\*Plus peut être utilisé pour deux types d'ordres SQL :

- des ordres SQL de création, démarrage, arrêt, restauration de la base ;
- des ordres SQL d'utilisation de la base.

Le mode de connexion est différent suivant le type d'utilisation car la création ou le démarrage d'une base nécessitent plus de pouvoirs qu'une simple utilisation.

# Connexion à SQL\*Plus en mode « administration »

Dans chaque outil Oracle, le lancement est immédiatement suivi d'une demande de connexion à une base de données existante. Mais comment opérer sur une base qui n'est ni créée ni démarrée ? À cet instant, la base de données ne peut intervenir dans le processus d'identification et d'autorisation d'accès. À cet effet, l'utilisateur Windows qui exécute SQL\*Plus doit bénéficier de droits supplémentaires provenant de privilèges issus du système d'exploitation ou vérifiés dans un fichier mot de passe situé à l'extérieur à la base. Ces points sont détaillés au chapitre 24, *Stratégie de sécurité sous Windows*.

Les privilèges SYSDBA et SYSOPER permettent de se connecter à Oracle avec plus de privilèges. Ils sont décrits au chapitre évoqué précédemment.

L'utilisation de SQL\*Plus pour créer, démarrer, arrêter ou restaurer une base Oracle nécessite obligatoirement l'une (ou les deux) conditions suivantes :

- être connecté sous un utilisateur Windows possédant des privilèges OS supplémentaires,
- être un utilisateur Oracle ayant reçu les privilèges SYSDBA ou SYSOPER qui sont vérifiés dans un « fichier mot de passe » conservé à l'extérieur de la base.

Pour un utilisateur, les privilèges Oracle SYSOPER et SYSDBA permettent les actions suivantes :

- CREATE DATABASE ;
- STARTUP;
- SHUTDOWN;
- ALTER DATABASE OPEN / MOUNT ;
- ALTER DATABASE BACKUP CONTROLFILE ;
- ALTER TABLESPACE BEGIN / END BACKUP ;

- ARCHIVE LOG;
- RECOVER.

Certaines de ces commandes sont étudiées aux chapitres 14 et 10, *Création d'une base Oracle 10*g et *Démarrer et arrêter une base Oracle 10*g.

Pour se connecter en mode administration, les syntaxes possibles sont les suivantes. Elles sont décrites au chapitre 24, *Stratégie de sécurité sous Windows*.

```
C:\> sqlplus /nolog
# connexion avec un utilisateur ayant reçu le privilège SYSDBA
connect utilisateur/passwd as SYSDBA
# connexion avec un utilisateur ayant reçu le privilège SYSOPER
connect utilisateur/passwd as SYSOPER
# connexion sous le privilège SYSDBA ou SYSOPER
# pour cette syntaxe, l'utilisateur doit avoir reçu un pouvoir
# supplémentaire hérité du système d'exploitation
connect / as SYSOPER
# idem mais en client-serveur
# (nécessite l'utilisation d'un « fichier mot de passe »)
# sur le serveur cible.
connect utilisateur/passwd@alias as SYSOPER
```

L'usage de l'ancienne syntaxe CONNECT INTERNAL est interdite. Il faut maintenant utiliser l'une des syntaxes précédentes.

# Connexion à SQL\*Plus en mode « utilisation »

Pour exécuter des ordres SQL autres que ceux mentionnés au paragraphe précédent, la syntaxe de connexion est plus simple. Utilisez la commande suivante pour lancer SQL\*Plus :

sqlplus

Un utilisateur Oracle et son mot de passe vous sont alors demandés. Vous pouvez aussi saisir des options lors du lancement de SQL\*Plus :

C:\> sqlplus -S utilisateur/mot\_de\_passe@base\_cible @fichier\_sql

- -S est un mode « silencieux » ;
- l'utilisateur et son mot de passe peuvent être suivis de l'alias Oracle Net de la base cible à laquelle vous souhaitez vous connecter. Dans ce cas, le signe @ est accolé au mot de passe ;

- un fichier de commande contenant des ordres SQL, des commandes SQL\*Plus et PL/ SQL peut être automatiquement lancé, un espace doit alors précéder le signe @ ;
- Vous pouvez aussi lancer SQL\*Plus en indiquant qu'il doit se comporter comme une version précédente, en indiquant la version souhaitée. Vous aurez ainsi une garantie supplémentaire pour vos scripts existants.

Notez la différence entre les deux exemples précédents : sqlplus utilisateur/pwd@base\_cible se connecte à une base de donnée particulière ; sqlplus utilisateur/pwd@fichier.sql exécute automatiquement le fichier de commande cité sur la base indiquée par la variable d'environnement ORACLE\_SID.

Vous pouvez aussi utiliser les syntaxes :

sqlplus /nolog connect utilisateur/mot\_de\_passe connect utilisateur/mot\_de\_passe@alias\_oracle\_net connect utilisateur/mot\_de\_passe@fichier\_a\_executer

Pour accéder à l'aide décrivant l'ensemble des syntaxes accessibles lors du lancement de SQL\*Plus, il faut appeler :

sqlplus -

La commande EXIT vous permet de sortir de SQL\*Plus.

# Interactions entre SQL\*Plus et son environnement

La figure suivante décrit les liens entre SQL\*Plus et son environnement.

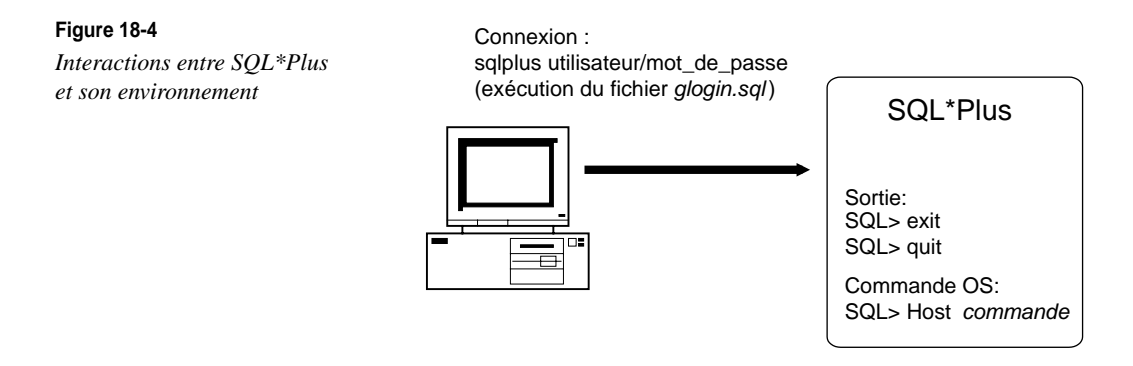

Les grandes caractéristiques sont les suivantes :

 lors du lancement de SQL\*Plus, un nom d'utilisateur, son mot de passe et la base de donnée cible vous sont demandés. Sous certaines conditions, le mot de passe et la base cible sont optionnels;

- lors de la connexion à la base Oracle 10g, le fichier glogin.sql est exécuté. Ce fichier, situé sur la machine qui héberge le code exécutable de SQL\*Plus (le serveur si vous êtes sur le serveur, un poste Windows si vous êtes en client-serveur), peut contenir toutes sortes d'ordres SQL ;
- par défaut, l'invite d'une session SQL\*Plus est *SQL*> ;
- à partir de la session SQL\*Plus, vous pouvez lancer des commandes OS par la commande HOST. Celle-ci ne termine pas votre session SQL\*Plus qui peut être bloquée ou, au choix, active en attendant la fin de l'exécution de la commande OS ;
- vous pouvez vous déconnecter de la base Oracle cible tout en restant dans SQL\*Plus au moyen de la commande DISC (DISCONNECT) ;
- pour se connecter à un autre compte Oracle ou à une autre base de données, utilisez la commande CONNECT ;
- pour se déconnecter et terminer une session SQL\*Plus, utilisez EXIT ou QUIT.

# Les différentes commandes de SQL\*Plus

Différentes commandes peuvent être lancées depuis l'interface SQL\*Plus. Par leur diversité, interrogation, débogage, éditeur de texte..., il est souvent facile de les confondre. Les commandes SQL\*Plus peuvent être regroupées par famille :

- des ordres SQL ;
- des ordres de création, démarrage, arrêt d'une base ;
- des commandes de type « éditeur de texte » ;
- des commandes de contrôle d'environnement :
- contrôle d'entrée/sortie ;
- dialogue avec l'utilisateur ;
- formatage et présentation d'éditions ;
- définition de l'environnement ;
- contrôle de l'exécution.

# Installation d'un jeu d'essai

Si la base de données a été créée par défaut, l'utilisateur SCOTT et son jeu d'essai ont été installés.

Si vous souhaitez placer ce jeu d'essai sur une nouvelle base de données (ou sous un autre compte utilisateur), créez cet utilisateur et exécutez le script sous le compte SYSTEM, en ayant préalablement créé l'utilisateur SCOTT :

```
#sous l'utilisateur SYSTEM
create user SCOTT identified by TIGER;
```

# se connecter sous SCOTT connect SCOTT/TIGER # Lancer le script ORACLE\_HOME\RDBMS\ADMIN\SCOTT.SQL

# Chargement de l'aide en ligne SQL\*Plus

Sous SQL\*Plus, la commande *Help* vous permet de disposer en ligne des principales syntaxes SQL. Pour installer cette aide, il faut définir la variable locale SYSTEM\_PASS contenant l'utilisateur et le mot de passe administrateur et lancer un script d'installation :

```
C:\> cd ORACLE_HOME\bin
C:\> set SYSTEM_PASS=system/manager
C:\> helpins
```

# Que signifie le message « Product User Profile is not loaded » ?

Ce message apparaît lors du lancement de SQL\*Plus dans certaines circonstances.

SQL\*Plus est un outil très puissant. Vous pouvez en limiter l'usage grâce à la table PRODUCT\_USER\_PROFILE, dans laquelle vous précisez les utilisateurs qui peuvent se connecter à SQL\*Plus et leurs droits d'utilisation du produit.

Si la base de données a été créée par défaut, ou si vous avez sélectionné l'option *Create Database Object* lors de l'installation de SQL\*Plus, cette table a été établie automatiquement sous le compte de l'administrateur SYSTEM.

Si une table d'aide n'a pas été créée en même temps que la base, il faut la créer pour supprimer le message « Product User Profile is not loaded » qui apparaît à chaque lancement de SQL\*Plus. Pour cela, la variable locale SYSTEM\_PASS doit contenir l'utilisateur et le mot de passe administrateur :

```
C:\> cd ORACLE_HOME\bin
C:\> set SYSTEM_PASS=system/manager
C:\> pupbld
```

Le fichier ORACLE\_HOME\sqlplus\admin\pupbld.sql est alors lancé.

# Les ordres SQL et les commandes SQL\*Plus

Sous SQL\*Plus, il faut différencier ces types de commande :

- les ordres SQL qui sont adressés à la base de données ;
- les commandes SQL\*Plus qui servent à gérer l'affichage, la présentation, en un mot à « habiller » les ordres SQL dans un environnement de travail plus convivial.

Pour chacune de ces commandes, la syntaxe de lancement est différente :

- un ordre SQL est toujours terminé par le signe « ; » ou le signe « / » qui déclenche l'exécution de l'ordre ;
- une commande SQL\*Plus est exécutée sans caractère de fin particulier.

Par exemple, l'ordre SQL suivant (qui peut être saisi sur plusieurs lignes) est exécuté par le signe « ; » :

```
SQL> select * from scott.dept

2 where deptno = 10

3 ;

DEPTNO DNAME LOC

10 ACCOUNTING NEW YORK
```

Si aucun caractère d'exécution ne vient terminer l'ordre SQL, celui-ci est présent dans le buffer de commande de SQL\*Plus, mais n'est pas exécuté.

Dans l'exemple précédent, si l'ordre SQL s'étend sur plusieurs lignes, les numéros des lignes sont indiqués. C'est la fameuse « erreur 2 » que de nombreux utilisateurs de SQL\*Plus signalaient au support Oracle, en voyant s'afficher « 2 » à la fin de la saisie d'un ordre SQL. Il suffit alors d'ajouter « ; » pour lancer l'exécution de l'ordre SQL courant.

Dans le cas d'une commande SQL\*Plus, aucun caractère particulier n'est nécessaire :

SQL> show user USER is "SYSTEM"

Si vous lancez successivement plusieurs commandes SQL et PL/SQL, seul le dernier ordre SQL reste dans le buffer SQL de SQL\*Plus. La commande SQL\*Plus list ou l permet de visualiser la dernière commande SQL saisie et la commande run ou r exécute l'ordre SQL présent dans le buffer :

SQL> 1 SQL> select \* from scott.dept 2 where deptno = 10 3 \* SQL> r DEPTNO DNAME LOC 10 ACCOUNTING NEW YORK

Utilisation de SQL\*Plus avec PL/SQL

Dans le chapitre 17, *Programmer avec PL/SQL*, nous présentons l'utilisation de SQL\*Plus pour réaliser des procédures, des fonctions, des triggers et des packages en langage PL/SQL.

Utiliser un éditeur de texte pour modifier vos ordres SQL

Comment faire pour modifier un ordre SQL comportant des erreurs de syntaxe ? SQL\*Plus possède un éditeur de texte en mode ligne très rudimentaire, qui se rapproche de l'antique « edlin », sous DOS ! Nous vous déconseillons fortement de l'utiliser... À la place, la commande ed pour edit permet d'appeler l'éditeur de texte de votre choix et y place l'ordre SQL présent dans le buffer courant. Lors de la sortie de l'éditeur, l'ordre SQL modifié sera rétabli dans le buffer courant.

Pour préciser l'éditeur de texte de votre choix (ici notepad), utilisez la commande SQL\*Plus :

SQL> def \_editor = notepad

Attention, l'éditeur choisi doit être un éditeur en mode ascii, à l'exclusion des logiciels de traitement de texte qui incorporent leurs caractères de contrôle dans le texte ascii.

Les commandes SQL\*Plus étant conservées jusqu'à la sortie de l'outil, nous vous conseillons de positionner la commande précédente dans le fichier glogin.sql. L'éditeur appelé par ed sera alors déterminé pour chaque lancement de SQL\*Plus. Ce fichier se trouve dans ORACLE\_HOME\sqlplus\admin\glogin.sql.

Créer un fichier de commandes SQL

L'utilisation de ed permet aussi de travailler avec des fichiers texte contenant à la fois des ordres SQL et des commandes SQL\*Plus.

```
SQL> ed mon_fichier.sql
```

La saisie de l'extension .sql n'est pas obligatoire.

Par exemple, ce fichier peut contenir une suite d'ordres tels que :

```
---
-- Fichier contenant des ordres SQL et SQL*Plus
--
show user
select * from scott.dept
where deptno = 10
;
select ename, job, sal from scott.emp
where deptno = 10
//
```

Exécuter un fichier de commande à partir de SQL\*Plus

Exécutez le fichier de commande précédent par la commande suivante :

```
start mon_fichier.sql
```

Pour notre exemple, le résultat est alors :

```
SQL> start mon_fichier.sql
```

```
USER is "SYSTEM"
```

| DEPTNO | DNAME      | LOC      |  |
|--------|------------|----------|--|
| 10     | ACCOUNTING | NEW YORK |  |
| ENAME  | JOB        | SAL      |  |
| CLARK  | MANAGER    | 2450     |  |
| KING   | PRESIDENT  | 5000     |  |
| MILLER | CLERK      | 1300     |  |

SQL\*Plus vous propose tout un ensemble de commandes pour améliorer la présentation des données obtenues. Nous vous les présentons ci-après.

#### Mesurer la durée de vos ordres SQL

L'option SQL\*Plus SET TIMING ON|OFF permet de mesurer la durée d'exécution de vos ordres SQL (en millisecondes). Attention à son interprétation, car le temps affiché mesure la durée de l'ordre SQL ainsi que le transport et l'affichage des enregistrements retournés par un ordre SELECT.

```
set timing on
select ename, job, sal from scott.emp
where deptno = 10
1
ENAME
           JOB
                           SAL
CLARK
          MANAGER
                          2450
KING
          PRESIDENT
                          5000
MILLER
          CLERK
                          1300
real: 520
set timing off
```

# Exécuter une commande OS

| @nom_de_fichier      | Exécute le fichier spécifié.                                                                                                   |
|----------------------|----------------------------------------------------------------------------------------------------|
| @@nom_de_fichier     | Si un fichier exécuté par @nom_de_fichier doit lui aussi lancer ses propres fichiers, ils seront appelés par @@nom_de_fichier. |
| START nom_de_fichier | Exécute le fichier spécifié.                                                                                                   |

La commande HOST permet de lancer tout type de commande ou de programme présent sur la machine où s'exécute SQL\*Plus. Suivant les versions de SQL\*Plus, il est possible grâce à HOST d'exécuter en totalité une commande OS, puis de revenir dans SQL\*Plus, ou de lancer cette commande et de revenir dans SQL\*Plus sans attendre la fin de l'exécution.

host commande\_à\_lancer paramètre1 paramètre2 ...

#### Interrompre un ordre SQL

Pour interrompre un ordre SQL en cours (par exemple un ordre SELECT qui rapatrie trop d'enregistrements), on peut mettre un terme à l'affichage écran en appuyant sur les touches [Ctrl]+[c] pour les systèmes BSD, ou [Delete] pour les System V.

# Inclure des commentaires

| texte       | Utilisé pour inclure des commentaires dans vos ordres SQL. Le texte qui suit est alors ignoré lors<br>du traitement de l'ordre SQL. Le commentaire se poursuit jusqu'à la fin de la ligne courante. |
|-------------|----------------------------------------------------------------------------------------------------|
| /* texte */ | Le texte encadré est ignoré même s'il s'étend sur plusieurs lignes.                                                                                                    |
| REM texte   | Remarque. Utilisé pour inclure des commentaires dans vos ordres SQL. Doit obligatoirement être situé en début de ligne et ne concerne que la ligne courante.                                        |

# Écrire des commandes interactives avec SQL\*Plus

#### ACCEPT variable PROMPT texte

Cette commande permet de définir une variable et d'afficher un texte avant sa saisie. La variable saisie peut être utilisée dans vos ordres SQL, préfixée du signe &.

La variable avant et après substitution de la valeur est affichée. Vous pouvez bloquer cet affichage :

```
SQL> SET VERIFY OFF
SQL> ACCEPT v_nom PROMPT 'Recherche utilisateur : '
Recherche utilisateur : MILLER
SQL>SELECT ename, job, sal FROM emp
2 WHERE UPPER(ename) = UPPER( '&v_nom')
3 /
ENAME JOB SAL
-------
MILLER CLERK 1300
```

La commande suivante définit une variable sous SQL\*Plus sans qu'il faille en saisir manuellement le contenu :

```
SQL> DEFINE v_nom MILLER

SQL>SELECT ename, job, sal FROM emp

2 WHERE UPPER(ename) = UPPER( '&v_nom')

3 /

ENAME JOB SAL

------

MILLER CLERK 1300
```

L'utilisation de variables dans vos programmes SQL\*Plus permet une meilleure lisibilité ainsi qu'une réutilisation du code.

#### Décrire la structure des tables et des vues

La possibilité de décrire les tables et les vues contenues dans la base de données est une option très intéressante de SQL\*Plus. Son utilisation est simple : seules les tables et les vues auxquelles vous avez accès en lecture sont accessibles par DESC. Par exemple, pour connaître la structure de la table EMP, propriété de l'utilisateur SCOTT :

| Null?    | Туре              |
|----------|-------------------|
|          |                   |
| NOT NULL | NUMBER(4)         |
|          | VARCHAR2(10)      |
|          | VARCHAR2(9)       |
|          | NUMBER(4)         |
|          | DATE              |
|          | NUMBER(7,2)       |
|          | NUMBER(7,2)       |
|          | NUMBER(2)         |
|          | Null?<br>NOT NULL |

#### Améliorer la présentation de vos résultats

SQL\*Plus n'est pas un outil destiné à produire des éditions perfectionnées comme peuvent le faire des outils spécialisés. Pourtant, un certain nombre de commandes rend l'environnement de travail plus convivial. Il est possible de réaliser des éditions minimalistes avec cet outil.

Effectuer des additions sur des colonnes

Pour effectuer une addition sur une colonne, il faut définir le niveau de rupture souhaité et la colonne de la table sur laquelle s'effectue l'addition.

```
SQL>BREAK ON REPORT
SQL>COMPUTE SUM OF sal ON REPORT
SOL>
SQL>select ename, sal from scott.emp
 2 where deptno = 10
 3 /
ENAME
            SAL
-----
           2450
CLARK
KING
            5000
MILLER
            1300
        -----
            8750
sum
SOL>CLEAR BREAK
SQL>CLEAR COMPUTE
```

Afficher un titre avant vos ordres SQL

TTITLE est utilisé pour afficher un titre avant chaque ordre SQL. Il permet de centrer le titre (gauche, droite, milieu) et de jouer avec les polices de caractère (gras, italique...).

```
SQL> -- Le titre est placé à gauche (LEFT)
SQL> -- SKIP 1 saute une ligne
SQL> -- le caractère « - » en fin de ligne indique que TTITLE continue
SOL>
> LEFT 'Employés et salaire' skip 1 -
SOL>
SQL> -- L'exécution de l'ordre SQL provoque l'affichage du titre
SOL>
SQL>select ename, sal from scott.emp
 2 where deptno = 10
 3 /
Employés et salaire
ENAME
           SAL
-----
CLARK
          2450
         5000
KING
MILLER
          1300
SQL> -- annule l'affichage d'un titre pour les prochains ordres SQL
SQL> TTITLE "
```

Enregistrer dans un fichier texte

Il est possible d'enregistrer dans un fichier tout ce qui se passe à l'écran sous SQL\*Plus.

```
SQL> SPOOL fichier_texte.lis
.....
SQL> SPOOL OFF -- force l'écriture dans le fichier spool.
```

L'éditeur ED fichier\_texte.lis vous permet d'éditer le résultat obtenu.

#### Afficher un commentaire

La commande PROMPT permet d'afficher un texte lors de l'exécution de vos ordres SQL. Elle sert notamment à commenter le résultat lors de l'exécution d'un script SQL. Ainsi :

```
--
-- Fichier script SQL
--
PROMPT Début du script ...
...
```

donnera comme résultat :

Début du script ...

Notez la différence entre les commentaires destinés à améliorer la lisibilité du script et *PROMPT* qui sert à en commenter le résultat.

Afficher / cacher les ordres SQL avant leur exécution

Vous pouvez afficher/cacher le texte des ordres SQL avant leur exécution. Ainsi :

```
-- Fichier script SQL
-- SET ECHO ON
select ename, sal from scott.emp
where deptno = 10
/
```

affichera comme résultat :

```
SET ECHO ON
SQL>select ename, sal from scott.emp
2 where deptno = 10
3 /
ENAME SAL
```

CLARK 2450 KING 5000 MILLER 1300

L'utilisation de SET ECHO OFF cachera le texte de l'ordre SQL. Ainsi :

```
--

-- Fichier script SQL

--

SET ECHO OFF

select ename, sal from scott.emp

where deptno = 10

/
```

aura comme résultat :

SET ECHO OFF ENAME SAL CLARK 2450 KING 5000 MILLER 1300

Ne pas afficher le nombre d'enregistrements renvoyés

Par défaut, SQL\*Plus affiche le nombre d'enregistrements renvoyés dès que ceux-ci sont supérieurs à cinq. Pour que cette information ne s'affiche plus, utilisez SET FEEDBACK OFF.

```
SQL> SET FEEDBACK ON
SQL> select ename from emp;
ENAME
-----
SMITH
MARTIN
CLARK
SCOTT
KING
TURNER
ADAMS
JAMES
FORD
MILLER
10 rows selected.
SQL> SET FEEDBACK OFF
SQL> select ename from emp;
```

ENAME SMITH MARTIN CLARK SCOTT KING TURNER ADAMS JAMES FORD MILLER SQL>

Les commandes de présentation SET

Un grand nombre de commandes *SET variable paramètres* est proposé par SQL\*Plus. Nous en avons déjà rencontré quelques-unes :

```
SET ECHO [ON | OFF]
SET FEEDBACK [ON | OFF]
SET TIMING [ON | OFF]
...
```

Reportez-vous à la documentation SQL\*Plus pour disposer de l'ensemble des commandes SET.

# Création de requêtes dynamiques

Vous pouvez utiliser une option très puissante de SQL\*Plus pour créer automatiquement des ordres SQL avec des données issues de la base Oracle. Vous souhaitez, par exemple, obtenir la description de l'ensemble des tables et des vues qui sont votre propriété.

La première étape consiste à créer un ordre SQL qui recherche la liste des vues et des tables. Ces données sont précédées et suivies de textes, qui serviront à créer une commande SQL complète encadrant les données issues de la base.

La seconde étape exécutera ces ordres SQL, préalablement conservés dans un fichier de commandes.

Première étape : fichier de commandes

Ce fichier déclenche automatiquement les autres étapes.

```
--

-- Création d'une requête SQL dynamique

--

-- Gestion de la présentation

SET ECHO OFF

SET FEEDBACK OFF
```

```
SET HEADING OFF
-- Création du fichier SQL qui sera exécuté
SPOOL fichier temporaire.sgl
-- Bannière destinée à figurer dans le fichier de commandes
PROMPT SET ECHO ON
PROMPT REM Fichier créé automatiquement
-- Fichier qui contiendra le resultat
PROMPT SPOOL resultat.lis
select 'DESC '||object_name from user_objects
where object type in ('TABLE', 'VIEW')
1
-- arrêt de l'enregistrement du fichier résultat
PROMPT SPOOL OFF
spool off
START fichier_temporaire.sql
```

Deuxième étape : le contenu du fichier temporaire

Le fichier de commande *fichier\_temporaire.sql* est créé automatiquement lors de l'exécution du fichier précédent. La liste des tables et des vues provient directement de la base Oracle 10g.

À la place de DESC NOM\_TABLE, vous pouvez placer n'importe quel ordre SQL valide en plaçant à la fin le signe « ; ».

Troisième étape : exécuter le fichier de commandes temporaire

Cette étape est effectuée à la fin du script de commandes principal par :

```
START fichier_temporaire.sql
```

SOL> SQL> DESC BONUS Null? Type Name \_\_\_\_\_ ----ENAME VARCHAR2(10) JOB VARCHAR2(9) SAL NUMBER COMM NUMBER SOL> DESC DEPT Name Null? Туре \_\_\_\_\_ ----DEPTNO NOT NULL NUMBER(2) DNAME VARCHAR2(14) LOC VARCHAR2(13) SOL> DESC EMP Null? Name Туре ----------**FMPNO** NOT NULL NUMBER(4) ENAME VARCHAR2(10) J0B VARCHAR2(9) MGR NUMBER(4) HIRFDATE DATE SAL NUMBER(7.2) COMM NUMBER(7.2) DEPTNO NUMBER(2) NUMBER(2) . . . SQL> SPOOL OFF

Le résultat du descriptif des tables est enregistré dans le fichier *resultat.lis* dont le contenu est le suivant :

# Autre requête dynamique

Les exemples d'utilisation des requêtes dynamiques sont très nombreux. Ici, nous utilisons les requêtes dynamiques pour accomplir une tâche d'administration. Oracle 10*g* utilise des statistiques pour déterminer la manière dont son moteur SQL traite les requêtes qui lui sont soumises. Les statistiques doivent être mises à jour régulièrement. La commande :

ANALYZE [TABLE|INDEX] nom COMPUTE STATISTICS...

analyse tables et index et met à jour le dictionnaire interne d'Oracle. Rechercher et saisir l'ensemble des tables et index de la base de données, est une opération longue et fastidieuse. Or, le dictionnaire de données d'Oracle9 nous fournit la liste des tables et index contenus. D'où le programme SQL\*Plus :

```
-- Création d'une requête SQL dynamique:
-- Analyse des tables et index
_ _
-- Modifications de l'environnement SOL*Plus
SET ECHO OFE
SET FEEDBACK OFF
SET HEADING OFF
SET PAGESIZE 100
-- Création du fichier SQL qui sera exécuté
SPOOL analyze.SOL
select 'analyze '||object type||' '||object name
    ||' estimate statistics sample 20 percent;'
from user_objects
where object_type in ('TABLE','INDEX')
order by object_type
1
spool off
-- Modifications de l'environnement SOL*Plus
SET ECHO ON
SET ECHO OFF
SET FEEDBACK ON
SET HEADING ON
SET PAGESIZE 20
-- Exécution de l'analyse de tables et des index
PROMPT Début de l'analyse des tables et index
START analyze.sql
PROMPT Fin d'analyse
-- On peut supprimer le fichier temporaire (ici en commentaire)
-- HOST rm analyze.sql
```

Le fichier analyze.sql contient :

```
analyze INDEX SYS_C001227 estimate statistics sample 20 percent;
analyze INDEX SYS_C0012271 estimate statistics sample 20 percent;
analyze INDEX SYS_C001229 estimate statistics sample 20 percent;
analyze TABLE BONUS estimate statistics sample 20 percent;
analyze TABLE DEPT estimate statistics sample 20 percent;
analyze TABLE TOTO estimate statistics sample 20 percent;
analyze TABLE TOTO estimate statistics sample 20 percent;
analyze TABLE TRACE_SALAIRE estimate statistics sample 20 percent;
analyze TABLE EMP estimate statistics sample 20 percent;
analyze TABLE EMP estimate statistics sample 20 percent;
analyze TABLE MLOG$_EMP estimate statistics sample 20 percent;
analyze TABLE SALGRADE estimate statistics sample 20 percent;
analyze TABLE SALGRADE estimate statistics sample 20 percent;
```

Ce fichier est lancé automatiquement à l'issue du script principal.

La commande HOST rm analyse.sql peut être utilisée à l'issue du script pour supprimer toute trace du fichier temporaire.

# Les outils complémentaires

En complément de la présentation détaillée des outils standard fournis par Oracle, nous avons choisi de vous présenter d'autres outils qui répondent à des besoins spécifiques, à savoir :

- des besoins non satisfaits par les outils standard Oracle ;
- des offres innovatrices qui comblent des lacunes.

Le principal reproche que l'on puisse adresser aux outils standard d'Oracle est leur manque de convivialité et leur accès complexe. Ce sont des produits en mode caractère destinés à des informaticiens. Ils ont l'avantage d'être présents sur tout type d'environnement, d'être performants, stables et d'offrir des possibilités étendues. Nous sommes loin d'un univers « 100 % graphique », mais ils sont puissants et fiables.

# Quelle complémentarité attendre d'Oracle Enterprise Manager ?

Le chapitre 25, *Oracle Enterprise Manager*, est consacré à ce sujet. Souvent, les outils incorporés dans Oracle Enterprise Manager proposent un habillage graphique plus convivial que celui des outils Oracle fournis en standard.

Les modules proposés par Oracle Enterprise Manager proposent toutes sortes de services. Ils administrent vos bases de données, permettent d'ordonnancer et de planifier des tâches sur les systèmes distants, d'arrêter et de démarrer une base, de l'administrer, de créer une table, un utilisateur, etc. C'est à la fois trop et pas assez. Trop, pour un utilisateur néophyte qui est perdu devant un ensemble d'écrans dont il ne comprend pas toujours le sens et l'utilisation (de plus, il est difficile de gérer des profils d'utilisateur). Pas assez, si vous êtes un utilisateur professionnel souhaitant disposer de l'ensemble des possibilités offertes par la base Oracle 10g. Par ailleurs, cédant à la mode du tout graphique, certains modules sont proches du gadget et n'ont pas de finalité précise.

Cependant, Oracle Enterprise Manager est livré gratuitement et il convient de l'étudier soigneusement avant d'avoir recours à l'achat d'autres produits. De même, il est nécessaire de le mettre en concurrence avec des outils spécialisés avant d'acquérir des modules supplémentaires (et facturés) d'Oracle Enterprise Manager.

# Les limites d'Oracle Export/Import ?

Dans la majorité des cas, tant en termes de fonctionnalités que de performance, l'Export/ Import est très satisfaisant. Si vous manipulez de très gros volumes de données, des éditeurs spécialisés comme ex-PLATINUM (acheté depuis par Computer Associates) proposent des outils complémentaires.

# Les limites d'Oracle Data Pump ?

Oracle Data Pump Export et Import apportent de nouvelles possibilités aux traditionnels Export et Import. Ils sont annoncés comme une véritable avancée en terme de performance. Sur de petites configurations (serveur mono processeur, faible volume de données), l'utilisation de Data Pump peut s'avérer plus longue qu'Export ou Import. Sur de gros serveurs, avec une forte volumétrie de données (on parle alors en centaines de Go...) les gains seront certainement probants. Je vous conseille d'effecteur préalablement un test pour comparer les deux possibilités dans votre contexte.

# Les limites d'Oracle SQL\*Loader ?

De même que pour l'Export/Import, Oracle SQL\*Loader est très satisfaisant, laissant peu d'opportunités à d'autres outils payants.

# Quelles sont les limites d'Oracle SQL\*Plus ?

Il faut dissocier l'usage de SQL\*Plus pour créer, démarrer, arrêter une base et celui plus large de la « programmation SQL ». Dans le premier cas, SQL\*Plus et Oracle Enterprise Manager sont les seuls outils répondant à cet usage. Pour programmer en SQL, le marché des outils tiers est florissant.

Oracle SQL\*Plus est un outil de base indispensable, mais qui montre vite ses limites si vous le destinez à des programmeurs habitués à des environnements de développements graphiques performants. Oracle Enterprise Manager propose SQL\*Worksheet, mais ce dernier n'est pas à la hauteur de ses concurrents. Parmi les éditeurs fournissant des outils de substitution, axés sur la gestion et la programmation d'une base Oracle, nous pouvons citer :

- Oracle, qui propose ses propres outils de développement,
- Platinum Technology, http://www.cai.com,
- Quests Software, http://www.quests.com qui a acheté l'excellent TOAD,
- Tora, http://www.globecom.se/tora un très bon outil qui existe sous Windows et Linux,
- DataBee, *http://www.databee.com*, un outil très bien conçu autour des opérations d'export et d'import,
- SQL-Programmer édité par BMC, http://www.bmc.com,
- SQL\*Object Builder de IDB, http://www.idb-consulting.fr.

# Quels autres outils pour quels besoins ?

Pour découvrir le marché des outils tiers gravitant autour d'Oracle, la meilleure source d'informations sont les publicités qui paraissent dans *Oracle magazine*, magazine papier bimensuel à abonnement gratuit. Le formulaire d'abonnement est accessible à l'adresse *http://www.oramag.com.* 

C'est un marché de « niche », fortement spécialisé, où des éditeurs proposent des produits très techniques à forte valeur ajoutée. La palette proposée est large et comprend notamment :

- des outils de conversion automatique d'applications Oracle\*Forms vers Oracle Developer 2000 ;
- des outils complémentaires opérant autour d'Oracle Application ;
- des outils de réorganisation de base de données ;
- des utilitaires pour automatiser la sécurité d'accès.

# Résumé

Oracle 10g est fourni avec un ensemble d'utilitaires puissants, trop souvent méconnus. Ce chapitre, volontairement détaillé, a permis de vous en présenter les champs d'application et d'utilisation ainsi que leurs limites :

- Oracle SQL\*Loader pour charger toutes sortes de fichiers dans une base Oracle ;
- Oracle Export/Import pour extraire et transférer des données de base Oracle à base Oracle ;
- Oracle SQL\*Plus, l'interface privilégiée pour interagir sur la base de données et pour la création, le démarrage et l'arrêt des bases ;
- des outils tiers, complémentaires aux précédents.